1 / 41 **v1.2.130** 

# EZIS PostgreSQL

# **User Manual**

# 2022. 03. .

Database 성능 모니터링 솔루션

wedatalab.com © 2020 위데이터랩. All Rights Reserved

Ð

# Contents

ß

| 1. | User management ······ 4                                 |                               |  |  |  |  |  |  |  |
|----|----------------------------------------------------------|-------------------------------|--|--|--|--|--|--|--|
|    | 1.1.                                                     | Admin > Users > Users ······4 |  |  |  |  |  |  |  |
|    | 1.2.                                                     | UserMgmt ······4              |  |  |  |  |  |  |  |
| 2. | Monitori                                                 | ng6                           |  |  |  |  |  |  |  |
|    | 2.1.                                                     | Server ······6                |  |  |  |  |  |  |  |
|    | 2.2.                                                     | ServerMgmt ······7            |  |  |  |  |  |  |  |
|    | 2.3.                                                     | Logging Info ·····9           |  |  |  |  |  |  |  |
|    | 2.4.                                                     | StatName ·····9               |  |  |  |  |  |  |  |
|    | 2.5.                                                     | Event                         |  |  |  |  |  |  |  |
|    | 2.6.                                                     | Advance 15                    |  |  |  |  |  |  |  |
| 3. | Activity <sup>.</sup>                                    |                               |  |  |  |  |  |  |  |
| 4. | Perform                                                  | ance ······23                 |  |  |  |  |  |  |  |
| 5. | Wait Analysis ······29                                   |                               |  |  |  |  |  |  |  |
| 6. | Event Analysis ······34                                  |                               |  |  |  |  |  |  |  |
| 7. | Capacity Management ···································· |                               |  |  |  |  |  |  |  |

#### 3 / 41 **v1.2.130**

#### EZIS User Manual

□ 성능지표 수집 권한이 필요한 경우 아래와 같이 해당 User 에게 권한을 부여해주세요

GRANT pg\_read\_all\_stats TO {UserID};

# 1. User management

#### 1.1. Admin > Users > Users

#### □ New user registration

해당 메뉴에서 "add" 버튼을 클릭하면 새로운 행이 추가가 됩니다. 사용자의 정보를 입력하고 저 장을 누르면 새로운 사용자가 등록이 됩니다.

|  | • ouve = belete | Votre – Berle Ortenovi priner |               |                   |          |         |              |                    |  |
|--|-----------------|-------------------------------|---------------|-------------------|----------|---------|--------------|--------------------|--|
|  | User ID 🌰       | * Password                    | * User Name 🔶 | * Management ID 🔶 | Email    | Phone 🔺 | * Language 🔶 | Modify Permissions |  |
|  | 666             | *********                     | 666           | Default           | 555      |         | English      | N                  |  |
|  | lest12356       | ******                        | aaa           | Default           | test1235 | 1234    | English      | N                  |  |
|  | admin           | **********                    | J Park        | Default           |          |         | English      | Y                  |  |
|  | lest1           | ********                      | test          | Default           | test     | 12w3    | English      | N                  |  |

- ✔ User ID : 로그인 할 때 사용할 아이디
- ✓ Password : 로그인 할 때 사용 할 비밀번호로써, 입력한 내용은 저장 후, 암호화되어 보여집니다.
- ✓ User Name : 로그인 한 사용자의 이름입니다.
- ✓ Management ID: 각 사용자마다 제품에서 사용할 서버들과, 알람 발생시 수신할 정보 및 메뉴 에 대한 사용 권한을 가지는 그룹 아이디 입니다. 이 정보는 "UserMgmt" 메뉴에서 구성하여 사용자 별로 할당 할 수 있습니다. 초기에 사용자 권한그룹(UserMgmt) 설정이 없다면 "DEFAULT"로 표시 됩니다.
- ✓ Email: 사용자의 메일 주소입니다.
- ✓ Phone: 사용자의 휴대전화 연락처 입니다.
- ✓ Language : 제품을 어떤 언어로 사용할 것인지 선택을 할 수 있습니다. 현재는 영어만 제공하고 있으나 향후 다른 여러 언어를 제공 할 예정입니다.
- ✓ Modify Permissions : Y 로 표시된 경우, 해당 사용자는 "Setting" 메뉴에서 추가/수정/삭제 권한 을 가지게 됩니다.

## 1.2. UserMgmt

사용자가 다음과 같은 다음의 정보에 대하여 사용 권한을 얻을 수 있도록, 각 기능별 권한 그룹을 설정하는 화면입니다.

| Г | User Management |                                              |     | Server                                           | Send Event Message Threshold | Send Event Message | Product Event Message | Menu |  |  |
|---|-----------------|----------------------------------------------|-----|--------------------------------------------------|------------------------------|--------------------|-----------------------|------|--|--|
|   | + Ad            | d   ✔ Save   - Delete   ♂ Refresh   ₽ Filter |     | + Add   🖌 Save   - Delete   C Refresh   🔎 Filter |                              |                    |                       |      |  |  |
|   |                 | * Description                                | ^   | Serv                                             | ver ID                       |                    |                       |      |  |  |
| Г | <b>~</b>        | Default                                      |     | геро                                             |                              |                    |                       |      |  |  |
|   |                 | test1235                                     |     | test51                                           |                              |                    |                       |      |  |  |
| Γ |                 | tetstat                                      |     | dumm                                             | у                            |                    |                       |      |  |  |
|   |                 |                                              |     | rds-11                                           | 1-6                          |                    |                       |      |  |  |
| L |                 |                                              | - 1 |                                                  |                              |                    |                       |      |  |  |
| L |                 |                                              |     |                                                  |                              |                    |                       |      |  |  |

화면 좌측부분은 권한에 대한 그룹명을 추가, 삭제 할 수 있습니다. 좌측의 그룹명을 클릭하면 화

면 우측에 사용자가 가져야 할 서버, 서버별 알람 발생 수위, 임계치가 없는 서버의 알람 메시 지 수신 여부와, 설정할 수 있는 관리자 화면에 대한 내용을 등록 및 수정, 삭제할 수 있습니다,

- ✓ Server : 모니터링을 할 서버는 "Server" 메뉴에서 등록을 합니다. 등록된 서버중에서 해당 사용자에게 모니터링 권한을 부여할 수 있습니다. 좌측 그룹명에 원하는 서버를 등록하고, 해당 그룹을 사용자에게 부여하면(Management ID) 해당 사용자는 이 화면에서 부여한 서버만 모니 터링을 할 수 있습니다.
- ✓ Send Event Message Threshold : 모니터링 할 서버의 지표에 대하여 사용자가 임계치를 설정한 서버는 이 화면에 자동으로 보여집니다. (서버 알람에 대하여 임계치 설정은 "Server Mgmt" 메 뉴에서 할 수 있습니다.) 설정된 임계값이 도달하는 경우 알람 수위에 대하여 수신할지 안할지 를 설정합니다.

예를 들어 Warning 을 'Y'로 설정하고, Clritical 을 'N' 으로 설정하는 경우, 임계값이 Warning 범위에 들어 왔을 때만 알람으로 발생을 하여 사용자에게 통지 합니다.

- ✓ Send Event Message : 임계값이 없이 발생하는 알람에 대하여 수신할것인지 아닌지 선택할 수 있습니다. 따라서 임계치 설정이없는 알람에 대하여 수신 여부를 각 서버별, 이벤트별로 설정 하세요.
- ✓ Menu: 관리화면의 메뉴에 대하여 기능을 부여할 수 있습니다. 제품의 "Admin" 의 여러 메뉴 중에 특정 메뉴만을 사용할 수 있도록 부여할 수도 있고, 전체 관리 메뉴에 대하여 사용할 수 있도록 좌측 그룹에 기능을 부여 할 수 있습니다. 새로운 관리 권한 기능이 필요하면 "Add" 버튼을 클릭하여 메뉴를 추가하면 됩니다. 또한 불필요한 관리 기능은 채크 박스를 선택하고 "Delete" 버튼을 눌러 제거하면 제품에서 해당 메뉴가 나타나지 않습니다.

Memu에 추가된 내용이 없으면 사용자는 로그인시 해당 메뉴가 보이지 않습니다.

## 2. Monitoring

#### 2.1. Server

#### □ Server

모니터링 할 서버를 관리하는 메뉴입니다. 대상 서버를 추가,수정,삭제 할 수 있습니다. 그리고 서버를 등록할 때나, 등록 후에 화면 우측 상단의 "Test Connection" 버튼을 클릭하여 해 당 서버가 접속이 잘 되는지 여부를 확인 할 수 있습니다.

| + | Add   🗸 Save   - | - Delete   C Refresh | P Filter     |                  |                                                       |          |                   |             | ,o Te        | st Connection |
|---|------------------|----------------------|--------------|------------------|-------------------------------------------------------|----------|-------------------|-------------|--------------|---------------|
| C | Server ID 🔶      | * Management ID 🔶    | * Login ID 👘 | * Login Password | * IP Address                                          | * Port 👘 | * Connection Name | * CharSet 🔶 | Instanceid 🧁 | Use YN 🔶      |
| C | ] test1234551    | Default              | test1s       | ********         | test                                                  | 5152     | asdassd           | utf-8       |              | N             |
| C | rds-11-6         | rds                  | postgres     | 13333.110.0011   | pg-11-6.clluvtkd7ucc.ap-northeast-2.rds.amazonaws.com | 5432     | postgres          | utf-8       | pg-11-6      | Y             |
| C | repo             | Default              | postgres     | *********        | repo.vhost                                            | 5432     | p_postgresql      | utf-8       |              | Y             |
| C | test51           | Default              | postgres     | ************     | 192.168.3.51                                          | 5432     | p_oracle          | utf-8       |              | Y             |
| C | dummy            | Default              | postgres     | 133113111111111  | 192.168.3.51                                          | 5432     | p_oracle          | utf-8       |              | Y             |
| C | test11           | Default              | test2        | ********         | test11                                                | 1515     | asdas             | utf-8       |              | N             |
|   |                  |                      |              |                  |                                                       |          |                   |             |              |               |

- ✓ Server ID : 모니터링 할 서버의 이름을 부여합니다. 시스템이 알람을 보낼 일이 발생하면, 여 기에 입력된 이름으로 보내어 집니다.
- ✓ Management ID : 제품에서 알람 발송을 위한 설정 정보를 그룹으로 지정하여 각 서버에 부여 할 수 있습니다. Monitoring > ServerMgmt 에서 설정한 대표 그룹을 모니터링 서버에 지정을 하면, 해당 모니터링 서버가 가져야할, 알람의 임계치 정보와, 발생되는 알람의 수위 또는 AWS 를 연결하기 위한 정보 등을 한번에 지정할 수 있는 기능입니다. 만약 관리자의 ServerMgmt 의 설정이 없는 경우 기본값으로 DEFAULT 값이 자동으로 설정 됩 니다.
- ✓ Login ID : Database 에 접속할 User 를 입력하세요. 해당 유저는 권한을 가지고 있어야 합니다
- ✓ Login Password : 해당 User 의 password 를 입력하세요. Password 는 저장된 후 암호화되어 화 면에는 암호화된 값이 표시됩니다.
- ✓ IP Address : 모니터링 대상 서버의 IP 주소입니다. 제품과 모니터링 대상 서버와 방화벽이
   Open 되어 있어야 합니다. 방화벽은 IP / Port 를 확인하여 주시고, 만약 연결이 불가능 할 경우
   제품에서 모니터링을 수행 하지 않습니다.
- ✓ Port: 모니터링 대상 서버의 Port 입니다.
- ✓ Connection Name : 접속 할 PostgreSQL 의 Database Name 을 입력해 주세요. 여기에 입력된
   Database Name 기준으로 모니터링을 수행합니다.
- ✓ CharSet : Database 의 Chatset 을 지정할 수 있습니다. CharSet 은 오라클로부터 오는 메시지의 Format 을 지정된 CharSet 으로 변환하여 제품에 표시하고 있으며, 이 값이 상이한 경우에는 Database 으로 부터오는 문자열이 일부 깨져서 보일 수 있습니다.
- ✓ Instance ID : 제품이 AWS 상의 RDS 에 연결될 경우, AWS 에서 지정한 Instance 이름입니다. AWS 에서는 Instance ID 가 CloudWatch 연결 시에 반드시 필요합니다. 다만 제품을 on premise 방식으로 연결 할 경우에는 필요하지 않습니다.

- ✓ Yse YN : 모니터링 대상 서버에 모니터링을 잠시 하고 싶지 않은 경우에 중지 시킬 수 있는 기능으로 사용유무에 해당하는 기능입니다. 'N' 으로 설정시 제품은 모니터링 대상 서버에 어떠 한 성능 지표도 수집하지 않습니다. 사용자가 인지하고 있는 모니터링 대상 서버의 정기점검 또는 임시로 전원을 꺼놓는 행위에 대하여 유용하게 이 기능을 사용 할 수 있습니다.
- □ 등록한 서버가 정상적으로 접속이 가능한 서버인지 확인하는 방법

| + Add | 🛛 🖌 🖌 🖌 🖌 🖌     | Delete   C Refresh | P Filter     |                        |                        |                                               |                                       |          |          |                   |             |            | Test Connection | 1 |
|-------|-----------------|--------------------|--------------|------------------------|------------------------|-----------------------------------------------|---------------------------------------|----------|----------|-------------------|-------------|------------|-----------------|---|
| -     | * Server ID 🛛 📥 | * Management ID 👘  | * Login ID 👘 | * Login Password       | A                      | * IP Address                                  |                                       | <u>^</u> | * Port 🔶 | * Connection Name | * CharSet 🔺 | Instanceid | - Use YN -      |   |
|       | test1234551     | Default            | test1s       |                        |                        | test                                          |                                       |          | 5152     | asdassd           | utf-8       |            | N               |   |
|       | rds-11-6        | rds                | postgres     | •••••                  |                        | pg-11-6.clluvtkd7uxx.ap-northeast-2.rds.amazo | naws.com                              |          | 5432     | postgres          | utf-8       | pg-11-6    | Y               |   |
|       | repo            | Default            | postgres     | *******                |                        | repo.vhost                                    |                                       |          | 5432     | p_postgresql      | utf-8       |            | Y               |   |
|       | test51          | Default            | postgres     |                        |                        | 192.168.3.51                                  |                                       |          | 5432     | p_oracle          | utf-8       |            | Y               |   |
|       | dummy           | Default            | postgres     | •••••                  |                        | 192.168.3.51                                  |                                       |          | 5432     | p_oracle          | utf-8       |            | Y               |   |
|       | test11          | Default            | test2        |                        |                        | test11                                        |                                       |          | 1515     | asdas             | utf-8       |            | N               |   |
|       |                 |                    |              |                        |                        |                                               | C C C C C C C C C C C C C C C C C C C | 2 ×      |          |                   |             |            |                 |   |
|       |                 |                    |              | connection             |                        |                                               |                                       |          |          |                   |             |            |                 |   |
|       |                 |                    |              |                        |                        | <u>+</u>                                      |                                       |          |          |                   |             |            |                 |   |
|       |                 |                    |              | * Server ID 🔺 * Result |                        |                                               |                                       |          |          |                   |             |            |                 |   |
|       |                 |                    |              | dummy                  | ok                     |                                               |                                       |          |          |                   |             |            |                 |   |
|       |                 |                    |              | repo                   | ok                     |                                               |                                       |          |          |                   |             |            |                 |   |
|       |                 |                    |              | test1234551            | The connection attempt | onnection attempt failed.                     |                                       |          |          |                   |             |            |                 |   |
|       |                 |                    |              |                        |                        |                                               |                                       |          |          |                   |             |            |                 |   |
|       |                 |                    |              |                        |                        |                                               |                                       |          |          |                   |             |            |                 |   |
|       |                 |                    |              |                        |                        |                                               |                                       |          |          |                   |             |            |                 |   |
|       |                 |                    |              |                        |                        |                                               |                                       |          |          |                   |             |            |                 |   |
|       |                 |                    |              |                        |                        |                                               |                                       |          |          |                   |             |            |                 |   |
|       |                 |                    |              |                        |                        |                                               |                                       |          |          |                   |             |            |                 |   |
|       |                 |                    |              |                        |                        |                                               |                                       | _        |          |                   |             |            |                 |   |
|       |                 |                    |              |                        |                        |                                               |                                       |          |          |                   |             |            |                 |   |
|       |                 |                    |              |                        |                        |                                               |                                       |          |          |                   |             |            |                 |   |
|       |                 |                    |              |                        |                        |                                               |                                       |          |          |                   |             |            |                 |   |

- ✔ 접속 테스트를 수행항 서버목록의 좌측 채크박스를 클릭하고, "Test Connection"을 클릭합니다.
- ✔ 실시간으로 해당 서버에 접속을 시도하여 결과를 팝업으로 보여줍니다.
- ✓ 결과 팝업 화면에서 연결이 실패한 서버는 모니터링을 수행 할 수 없습니다.

#### 2.2. ServerMgmt

User와 마찬가지로 Server도 각 그룹별로 알람의 임계치 값을 지정하거나, 임계치가 없는 지표 에 대하여 Critical로 메시지를 받을 것인지 아니면 Warnring로 받을 것인지 설정을 하여 그룹화 할 수 있습니다.

모니터링 대상이 Amazon의 RDS 서비스를 사용하거나 EC2에 설치된 경우 AWS 접속 정보를 지 정하여 그룹화하여 각 모니터링 서버에 Management ID를 부여하여 쉽게 설정할 수 있습니다.

| Serv                                             | er Management |                 | Serv | Server Event Threshold                           |             |  |           |          |        |   |  |
|--------------------------------------------------|---------------|-----------------|------|--------------------------------------------------|-------------|--|-----------|----------|--------|---|--|
| + Add   🖌 Save   - Delete   & Refresh   🕫 Filter |               |                 |      | + Add   🖌 Save   - Delete   C Refresh   D Filter |             |  |           |          |        |   |  |
|                                                  | * MachineType | * Description A |      | * Stat Name                                      | * Condition |  | • Warning | Critical | Use YN | - |  |
|                                                  | NORMAL        | Default         |      | blks_hit                                         | >=          |  | 162000    | 200000   | Y      |   |  |
|                                                  | AWS_RDS       | rds             |      | deadlocks                                        | >=          |  | 1         | 2        | Y      |   |  |
|                                                  | AWS_RDS       | test111         |      | Active Count                                     |             |  | 1         | 10       | Y      |   |  |
|                                                  |               |                 |      | Job failure count - Stat                         | >=          |  | 12        | 24       | Y      |   |  |
|                                                  |               |                 |      |                                                  |             |  |           |          |        |   |  |

- ㅁ 서버 그룹 관리
  - ✔ 화면 좌측에 서버관리 그룹을 관리 할 수 있습니다.
  - ✓ Machine Type : 총 3 가지 Type 을 선택 할 수 있습니다 "NORMAL"은 on-premise 에 설치된 Database 를 모니터링 할 때 지정하는 Type 입니다. On-premise 의 경우에는 모니터링 서버에 특별이 Agent 설치가 되지 않기 때문에 OS 정보를 가져 오지 않습니다. Database 성능 지표만 을 수집하고 있습니다. "AWS\_RDS"의 경우는 모니터링 대상 서버가 Amazon RDS 서비스를 사 용 하는 경우 선택 하십시요. Cloud Watch 와 연계하여 OS 관련 성능지표를 수집 할 수 있습니 다. "AWS\_EC2"를 선택하는 경우에는 Amazon EC2 에 Database 가 설치 된 경우 선택하십시요. RDS 와 마찬가지로 OS 관련 성능지표를 수집합니다. 제품에서 RDS 와 EC2 로 나우어진 이유 는 RDS 와 EC2 에서 Cloud Watch 로 수집하는 항목이 다르기 때문에 두가지 Type 을 지원 하고 있습니다.
  - ✓ Descr : 해당 그룹명을 입력 합니다. 최초 제품이 설치되면 "DEFAULT" 그룹은 자동으로 설정 되어 있습니다.

#### Server Event Threshold

이 메뉴 설정은 성능지표가 수치화 되어 임계값을 설정 할 수 있는 지표인 경우 사용하는 메뉴입 니다. 예를 들어 "ActiveSession Count"와 같이 해당 지표가 수치화 될 수 있는 지표를 말합니다.

- ✓ Add 버튼을 클릭하여 좌측에 선택된 그룹에 지표를 추가하여 임계치 정보를 입력합니다. 해당 지표의 임계값이 설정한 임계값에 도달하면 제품은 사용자에게 알람을 보냅니다.
- ✓ StatName: 지표 이름을 나타냅니다. 알람이 발생하면 이 이름으로 알람이 발송 됩니다
- ✓ Condition : 설정된 임계값보다 클 때 알람으로 발생할 것인지 같을때만 발생할 것인지에 대한 사용자 수식입니다.
- ✓ Warning: 여기에 지정된 값에 도달하면 Warning 이라는 이름으로 알람이 발생 됩니다.
- ✓ Critical: 여기에 지정된 값에 도달하면 Critical 이라는 이름으로 알람이 발생 됩니다.
- ✓ UseYN : 임계치를 설정하고 사용하더라도 필요시 해당 기능을 OFF 할 수 있는 기능입니다. 시 스템 점검 또는 관리시에 사용자가 인지하고 있는 알람이라면 해당 지표의 알람을 수동으로 OFF 할 수 있습니다. OFF 시 제품에서는 더 이상 알람 발생을 위하여 성능지표이 임계값을 채 크하지 않습니다.

#### □ AWS Information

| Γ | Server                                           | r Management    | •               | Serv       | er Event Threshold A          | WS Information       |                      |              |  |
|---|--------------------------------------------------|-----------------|-----------------|------------|-------------------------------|----------------------|----------------------|--------------|--|
|   | + Add   🖌 Save   - Delete   C Refresh   🕫 Filter |                 |                 | <b>√</b> S | / Save   - Delete   d Refresh |                      |                      |              |  |
|   |                                                  | * MachineType 🔶 | * Description 🔶 |            | * Туре                        | * Region             | * AccessKey          | * SecretKey  |  |
| ľ |                                                  | NORMAL          | Default         |            | KEY                           | Asia Pacific (Seoul) | AKIAS47CGQPMCL7RRN56 | 111222100111 |  |
| L |                                                  | AWS_RDS         | rds             |            |                               |                      |                      |              |  |
| L |                                                  | AWS_RDS         | test111         |            |                               |                      |                      |              |  |
| ľ |                                                  |                 |                 |            |                               |                      |                      |              |  |

- ✔ MachineType 이 "AWS\_RDS" 또는 "AWS\_EC2"인 경우, AWS 의 접속 정보를 입력이 필요합니다.
- ✓ Type : 접속 방식은 "IAM ROLE" 방식과 KEY 를 직접 입력하는 방식을 지원하고 있습니다. 보 안상 IAM ROLE 방식을 권장합니다. (AWS 에서 확인하세요)

- ✓ Region : 연결 하려는 서버가 위치한 Region 을 선택 합니다. (AWS 에서 확인하세요)
- ✔ AccessKey : AWS 상에 설정한 AccessKey 를 입력해 주세요. (AWS 에서 확인하세요)
- ✓ SecreKey : AWS 상에 설정한 SecreKey 를 입력해 주세요. (AWS 에서 확인하세요)

## 2.3. Logging Info

제품이 모니터링 대상 서버와 Query 기반으로 통신을 하고 있습니다. 각각의 기능별로 Query를 보내어 결과를 받아는 주기를 관리 할 수 있습니다.

성능 데이터의 수집 주기가 짭을수록 수집하는 데이터량이 증가합니다. 반대로 수집 주기가 길어 지면 수집하는 데이터량이 감소합니다.

| Object ID  | Cycle | Unit   | UseYN       | Description         |
|------------|-------|--------|-------------|---------------------|
| ACTIVITY   | 5     | Second | DEFAULT "Y" | pg_stat_activity    |
| STAT       | 5     | Second | DEFAULT "Y" | pg_stat_database    |
| AWS_STAT   | 1     | Minute | DEFAULT "Y" | Cloud Watch         |
| SETTINGS   | 24    | Hour   | DEFAULT "Y" | pg_settings         |
| TABLE_SIZE | 1     | Minute | DEFAULT "Y" | pg_stat_user_tables |
| IO         | 1     | Minute | DEFAULT "Y" | pg_stat_bgwriter    |
| BLOCKING   | 1     | Minute | DEFAULT "Y" | pg_locks            |

| 🗸 Sa | ✔ Save   C Refresh   P Filter |         |              |        |  |  |  |  |  |  |  |
|------|-------------------------------|---------|--------------|--------|--|--|--|--|--|--|--|
|      | Object ID 🔶                   | Cycle 🔺 | Cycle Type 🔺 | Use YN |  |  |  |  |  |  |  |
|      | ACTIVITY                      | 5       | Second       | Y      |  |  |  |  |  |  |  |
|      | STAT                          | 5       | Second       | Y      |  |  |  |  |  |  |  |
|      | AWS_STAT                      | 1       | Minute       | N      |  |  |  |  |  |  |  |
|      | SETTINGS                      | 24      | Hour         | Y      |  |  |  |  |  |  |  |
|      | TABLE_SIZE                    | 1       | Minute       | Y      |  |  |  |  |  |  |  |
|      | 10                            | 1       | Minute       | Y      |  |  |  |  |  |  |  |
|      | BLOCKING                      | 1       | Minute       | Y      |  |  |  |  |  |  |  |
|      |                               |         |              |        |  |  |  |  |  |  |  |

# 2.4. StatName

제품에서 사용하는 모든 지표를 관리 할 수 있습니다. 지표 종류는 다음과 같습니다

| StatType          | Description       |
|-------------------|-------------------|
| POSTGRESQL        | PostgreSQL        |
| POSTGRESQL_CUSTOM | PostgreSQL Custom |

| SERVER_EVENT_LIMIT | Server Event (Threshold with limits)    |
|--------------------|-----------------------------------------|
| SERVER_EVENT       | Server Event(Threshold without limits)  |
| SERVER_EVENT_FORCE | Events occurring on the server (forced) |
| AWS_EC2            | AWS EC2                                 |
| AWS_RDS            | AWS RDS                                 |

#### D POSTGRESQL\_CUSTOM Stat

성능 지표를 기준으로 제품에서 별도로 생성한 지표입니다. 계산식은 아래와 같습니다

| stat_id     | Stat Name     | Description                                         |
|-------------|---------------|-----------------------------------------------------|
| -1010000001 | Active Count  | pg_stat_activity에서 state가 "active" 인 개<br>수         |
| -1010000002 | Waiting Count | pg_stat_activity Wait_Event_Type 이<br>"Client" 인 개수 |

#### □ Product Event Stat

제품에서 발생하는 알람성 지표를 별도의 지표로 관리합니다.

| stat_id     | Stat Name           | Description          |
|-------------|---------------------|----------------------|
| -1040000001 | Process Start       | 제품의 Process가 구동 상태   |
| -1040000002 | Process Stop        | 제품의 Process가 정지 상태   |
| -104000003  | Process Dead        | 제품의 Process가 Dead 상태 |
| -1040000004 | Process OutOfMomory | 제품의 Process에서 OOM 발생 |

#### □ Stat Name

| Stat       | Name StatName       | AWS            |                   |                  |                   |         |
|------------|---------------------|----------------|-------------------|------------------|-------------------|---------|
| <b>√</b> S | ave   C Refresh   P | Filter         |                   |                  |                   |         |
|            | Statid              | Stat Name 🌧    | Stat Type 🔶       | Display Name 🛛 🔶 | Processing Type 👘 | Display |
|            | 23912170615         | blk_read_time  | POSTGRESQL        | blk_read_time    | On                | DELTA   |
|            | 24898747082         | blk_write_time | POSTGRESQL        | blk_write_time   | On                | DELTA   |
|            | 22382811909         | blks_hit       | POSTGRESQL        | blks_hit         | On                | DELTA   |
|            | 22345867488         | conflicts      | POSTGRESQL        | conflicts        | On                | DELTA   |
|            | 21580453059         | deadlocks      | POSTGRESQL        | deadlocks        | On                | DELTA   |
|            | 24211497956         | numbackends    | POSTGRESQL        | numbackends      | On                | DELTA   |
|            | 24220771246         | stats_reset    | POSTGRESQL        | stats_reset      | On                | DELTA   |
|            | 24080403007         | temp_bytes     | POSTGRESQL        | temp_bytes       | On                | DELTA   |
|            | 24083612747         | temp_files     | POSTGRESQL        | temp_files       | On                | DELTA   |
|            | 22679563240         | tup_deleted    | POSTGRESQL        | tup_deleted      | On                | DELTA   |
|            | 24461887656         | tup_fetched    | POSTGRESQL        | tup_fetched      | On                | DELTA   |
|            | 21248927559         | tup_inserted   | POSTGRESQL        | tup_inserted     | On                | DELTA   |
|            | 24695119870         | tup_returned   | POSTGRESQL        | tup_returned     | On                | DELTA   |
|            | 25189637258         | tup_updated    | POSTGRESQL        | tup_updated      | On                | DELTA   |
|            | 23486571003         | xact_commit    | POSTGRESQL        | xact_commit      | On                | DELTA   |
|            | 22935493224         | xact_rollback  | POSTGRESQL        | xact_rollback    | On                | DELTA   |
|            | -1010000001         | Active Count   | POSTGRESQL_CUSTOM | Active Count     | On                | SIGMA   |
|            | -101000002          | Waiting Count  | POSTGRESQL_CUSTOM | Waiting Count    | On                | SIGMA   |
|            | 25212757122         | blks_read      | POSTGRESQL        | blks_read        | On                | DELTA   |

- ✓ stat\_id : PostgreSQL 의 pg\_stat\_database 의 성능 지표 컬럼을 stat\_id 로 설정하여 제품에서 활 용하고 있습니다. 다만 Stat\_type 이 제품에서 만든 성능 지표인 경우에는 음수가 붙어 있습니 다.
- ✓ Stat Name : 지표의 이름을 표시합니다. 이름은 변경할 수 없으며 제품내 어떤 화면에서도 보 여지지 않습니다. 다만 제품내 화면에서는 Display Name 을 사용하되 Display Name 이 없는 경 우에 한해서 Stat Name 을 보여주고 있습니다
- ✓ StatType: 지표의 특성별 용도별로 제품에서 별도로 구분하고 있습니다. (Statname 표 참조)
- ✓ Display Name : 제품에서는 모든 화면에 지표의 이름을 DisplayName 으로 표시하고 있습니다. 바만 DusplayName 이 없는 경우에 한해서 statname 을 사용합니다.
- ✓ Procession Type: 성능 지표를 수집한 이후에 어떻게 처리되는지에 관련한 설정입니다.
  - OFF: 해당 지표의 성능 데이터 수집 하지 않음
  - ON : 해당 지표이 성능 데이터를 수집하여 실시간 화면에서 사용하고, 분석 화면에서 사용함
  - ON(Logging Only) : 해당 지표를 수집하여 실시간에서 사용하지 않으며 오로지 분석 화면

에서만 사용함

✓ Display : 해당 지표를 Sigma 값으로 확면에서 표시할 것인지 Delta 값으로 표시할 것인지 선 택합니다. 대부분의 백분율 지표를 제외하고는 DELTA 값을 많이 사용합니다.

#### □ AWS

Cloud watch로 수집하는 지표만 별도로 관리 할 수 있습니다. stat\_id 값은 Database에서 기본으 로 제공하는 값이 아니기 때문에 음수로 시작합니다.

| Stat N | lame Stat      | lame AWS      |                           |                           |                 |                 |                 |             |                     |                   |                       |
|--------|----------------|---------------|---------------------------|---------------------------|-----------------|-----------------|-----------------|-------------|---------------------|-------------------|-----------------------|
| ✓ Sa   | ve   C Refresh | P Filter      |                           |                           |                 |                 |                 |             |                     |                   |                       |
|        | Statid A       | Stat Type 🛛 📥 | Stat Name 🔶               | Display Name 🔶            | Maximum UseYN 🔺 | Minimum UseYN 🔺 | Average UseYN 🔺 | Sum UseYN 🔺 | Samplecount UseYN 🔶 | Processing Type 🖈 | Display               |
|        | -1050000003    | AWS RDS       | CPUCreditUsage            | CPUCreditUsage            | N               | N               | N               | N           | N                   | On                | SIGMA                 |
|        | -1050000006    | AWS RDS       | CPUUtilization            | CPUUtilization            | N               | N               | Y               | N           | N                   | On                | SIGMA                 |
|        | -1050000007    | AWS RDS       | DatabaseConnections       | DatabaseConnections       | N               | N               | N               | N           | N                   | On                | SIGMA                 |
|        | -105000008     | AWS RDS       | DiskQueueDepth            | DiskQueueDepth            | N               | N               | N               | N           | N                   | On                | SIGMA                 |
|        | -1050000009    | AWS RDS       | FreeStorageSpace          | FreeStorageSpace          | N               | N               | N               | N           | N                   | On                | SIGMA                 |
|        | -1050000010    | AWS RDS       | FreeableMemory            | FreeableMemory            | N               | N               | N               | N           | N                   | On                | SIGMA                 |
|        | -1050000011    | AWS RDS       | NetworkReceiveThroughput  | NetworkReceiveThroughput  | N               | N               | N               | N           | N                   | On                | SIGMA                 |
|        | -1050000012    | AWS RDS       | NetworkTransmitThroughput | NetworkTransmitThroughput | N               | N               | N               | N           | N                   | On                | SIGMA                 |
|        | -1050000015    | AWS RDS       | ReadThroughput            | ReadThroughput            | N               | N               | N               | N           | N                   | On                | SIGMA                 |
|        | -1050000016    | AWS RDS       | SwapUsage                 | SwapUsage                 | N               | N               | N               | N           | N                   | On                | SIGMA                 |
|        | -1050000017    | AWS RDS       | WriteIOPS                 | WriteIOPS                 | N               | N               | N               | N           | N                   | On                | SIGMA                 |
|        | -1050000018    | AWS RDS       | WriteLatency              | WriteLatency              | N               | N               | N               | N           | N                   | On                | SIGMA                 |
|        | -1050000019    | AWS RDS       | WriteThroughput           | WriteThroughput           | N               | N               | N               | N           | N                   | On                | SIGMA                 |
|        | -1060010001    | AWS EC2       | CPUCreditBalance          | CPUCreditBalance          | N               | N               | N               | N           | N                   | On                | SIGMA                 |
|        | -1060010002    | AWS EC2       | CPUCreditUsage            | CPUCreditUsage            | N               | N               | N               | N           | N                   | On                | SIGMA                 |
|        | -1060010003    | AWS EC2       | CPUSurplusCreditBalance   | CPUSurplusCreditBalance   | N               | N               | N               | N           | N                   | On                | SIGMA                 |
|        | -1060010004    | AWS EC2       | CPUSurplusCreditsCharged  | CPUSurplusCreditsCharged  | N               | N               | N               | N           | N                   | On                | SIGMA                 |
|        | -1060010005    | AWS EC2       | CPUUtilization            | CPUUtilization            | N               | N               | Y               | N           | N                   | On                | SIGMA                 |
|        | -1060010006    | AWS EC2       | DiskReadBytes             | DiskReadBytes             | N               | N               | N               | N           | N                   | On                | SIGMA                 |
|        | -1060010007    | AWS EC2       | DiskReadOps               | DiskReadOps               | N               | N               | N               | N           | N                   | On                | SIGMA                 |
|        | -1060010008    | AWS EC2       | DiskWriteBytes            | DiskWriteBytes            | N               | N               | N               | N           | N                   | On                | SIGMA                 |
|        | -1060010009    | AWS EC2       | DiskWriteOps              | DiskWriteOps              | N               | N               | N               | N           | N                   | On                | SIGMA                 |
|        | -1060010010    | AWS EC2       | NetworkIn                 | NetworkIn                 | N               | N               | N               | N           | N                   | On                | SIGMA                 |
|        | -1060010011    | AWS EC2       | NetworkOut                | NetworkOut                | N               | N               | N               | N           | N                   | On                | SIGMA                 |
|        | -1060010012    | AWS EC2       | NetworkPacketsIn          | NetworkPacketsIn          | N               | N               | N               | N           | N                   | On                | SIGMA                 |
|        | -1060010013    | AWS EC2       | NetworkPacketsOut         | NetworkPacketsOut         | N               | Ν               | N               | N           | N                   | On                | SIGMA                 |
|        |                |               |                           |                           |                 |                 |                 |             |                     |                   | First Prev 1 Next Let |

- ✓ statid : AWS 전용 지표입니다. 음수로 지정되어 있습니다. Siat\_id 는 제품에서 수정할 수 없습 니다. Amazon AWS Service 의 Cloudwatch 지표가 향후에 새로 생기는 경우에는 EZIS 에서도 추 가 됩니다.
- ✓ Stat type : AWS\_EC2 와 AWS\_RDS 두가지 Stat Type 을 가지고 있으며, EC2 와 RDS 에 초적화 되어 제품 설치시 미리 정의가 되어 있으며, 사용자는 수정할 수 없습니다.
- ✓ Stat Name : 지표의 이름을 표시합니다. 이름은 변경할 수 없으며 제품내 어떤 화면에서도 보 여지지 않습니다. 다만 제품내 화면에서는 Display Name 을 사용하되 Display Name 이 없는 경 우에 한해서 Stat Name 을 보여주고 있습니다
- ✓ Display Name : 제품에서는 모든 화면에 지표의 이름을 DisplayName 으로 표시하고 있습니다.
   바만 DusplayName 이 없는 경우에 한해서 statname 을 사용합니다.
- ✓ Maximum UseYN : CloudWatch 에서 Maximum 값을 수집 할 지 여부.
- ✓ Minimum UseYN: CloudWatch 에서 Minimum 값을 수집 할 지 여부.
- ✓ Average UseYN: CloudWatch 에서 Average 값을 수집 할 지 여부.
- ✓ Sum UseYN: CloudWatch 에서 Sum 값을 수집 할 지 여부.
- ✓ Samplecount UseYN: CloudWatch 에서 Samplecount 값을 수집 할 지 여부.
- ✓ Display : 화면에서 해당 값을 Sigma 로 보여줄지 아니면 Delta 로 보여줄지 여부.

- ✓ Processingtype :
  - ON : 해당 지표이 성능 데이터를 수집하여 실시간 화면에서 사용하고, 분석 화면에서 사용함
  - ON(Logging Only): 해당 지표를 수집하여 실시간에서 사용하지 않으며 오로지 분석 화면 에서만 사용함

### 2.5. Event

#### □ SendMethod Slack

Ezis는 알람이 발생하는 경우 여러 방법으로 사용자에게 통지 할 수 있습니다. 현재 beta version 에서는 Slack 과 Email로 발송 설정을 할 수 있습니다.

| Sla | k Email              |                                  |              |                        |                     |                    |          |
|-----|----------------------|----------------------------------|--------------|------------------------|---------------------|--------------------|----------|
| +   | dd   🗸 Save   - Dele | te   C Refresh   P Filter        |              |                        |                     |                    |          |
| C   | * Description 🧼      | * Webhook URL                    | * Channel    | * Connect Timeout(sec) | * Read Timeout(sec) | Group Message? 👘 🔶 | Use YN A |
| C   | slack example        | https://hooks.slack.com/services | channel name | 4                      | 4                   | Y                  | N        |
| C   | test                 | https://hooks.slack.com/services | AAdferf      | 4                      | 4                   | N                  | N        |
|     |                      |                                  |              |                        |                     |                    |          |
|     |                      |                                  |              |                        |                     |                    |          |

- ✓ Description : Send Method 의 각 개별 이름을 부여합니다. 설정이 완료되어지고 이름이 부여되 면, UserMgmt 메뉴에서 알람을 어떤 메체로 수신 할 것인지를 결정 할 수 있습니다.
- ✓ Webhook url : Slack 의 webhook 주소를 입력합니다.
- ✓ Channel: Slack의 채널 이름을 입력합ㄴ디ㅏ.
- ✓ Timeout\_sec\_connect : Connection tumeout 값을 초단위로 입력합니다. 연결이 지연될 경우를 대비하여 3 초 이상 설정하기를 권장합니다.
- ✓ Timeout\_sec\_read : 메시지를 수신할 때 기다리는 시간을 정할 수 있습니다, 응답이 지연될 경 우를 대비하여 3 초 이상 설정하기를 권장합니다.
- ✓ Type : 현재 beta version 에는 Slack 으로만 보낼 수 있습니다, 향후 여러 SNS 로 알람을 발 송 할 수 있습니다.
- ✓ Group Message : Group Message 를 사용할지 여부를 선택합니다.
- ✓ Use YN : 해당 기능을 사용을 중지 시킬 수 있습니다 "N"으로 입력하는 경우에는 메시지가 SNS 로 발송 되지 않습니다.
- ✓ Last Modify Time : 설정 정보를 최종 수정한 시각입니다.

#### □ SendMessage Email

Clash Farall

발생한 Event를 mail 로 발송하기 위하여 설정하는 화면입니다.

| + Add   ✔ Save | - Delete     | C Refresh    | D Filter           |                     |                            |                  |              |                      |                   |           |              |
|----------------|--------------|--------------|--------------------|---------------------|----------------------------|------------------|--------------|----------------------|-------------------|-----------|--------------|
| Description    | - * h        | ost          | * Port             | * Read Timeout(sec) | * Connect Timeout(sec)     | Group Message? 🔶 | * auth_id    | * auth_passwd        | * from            | * subject | Use YN       |
| te te          | asd          | tp.ooooo.com | 55                 | 4                   | 4                          | N                | test         | *********            | tt                | sa        | N            |
|                | ~            | Deso<br>म ।  | cription<br>IserMa | : Send N<br>mt 메뉴아  | <b>1ethod</b> 의<br>IIA 알란: | 각 개빌<br>을 어떠     | 별 이름을<br>메체로 | 을 부여합니다.<br>스시 한 것이지 | 설정이 완료<br>1를 격전 할 | 되어지고      | 이름이 부여<br>기다 |
|                | ✓            | Host         | t : Emai           | 비서버의                | 호스트 3                      | 을 어딘<br>주소를 입    | 비제고<br>J력하는  | 항목입니다                | 12 20 2           |           |              |
|                | $\checkmark$ | Port         | : 해당               | 호스트의                | 포트를                        | 입력해              | 주세요          |                      |                   |           |              |
|                | $\checkmark$ | Read         | d Timeo            | out : 메일            | 칠 서버에                      | 접속하(             | 여 일정         | 시간 이후 까기             | 지 응답이 없           | (으면 더 C   | 이상 작업을       |
|                |              | 행 ਹੋ         | 하지 않               | 습니다                 |                            |                  |              |                      |                   |           |              |
|                | $\checkmark$ | Con          | nection            | Timeout             | : Mail 서                   | 버에 접             | 속을 시         | 도해서 기다리              | ∈ 시간입니            | 다. 이 시간   | 안이 지나면       |
|                |              | 이상           | 이 작                | 업은 수항               | 성하지 않                      | 습니다.             |              |                      |                   |           |              |
|                | $\checkmark$ | Grou         | up Mess            | age: G              | roup Mes                   | sage 를           | 사용할기         | 지 여부를 선택             | 합니다.              |           |              |
|                | ✓            | Auth         | n id : Ma          | ail 서버에             | 접속할                        | 때 인증             | 하는 아         | 이디를 입력해              | 주세요               |           |              |
|                | ✓            | Auth         | n Passw            | d : Mail )          | 허버에 접                      | 속 할 [[           | 배 인증히        | 하는 아이디의 번            | 비밀번호입니            | 다.        |              |
|                | $\checkmark$ | From         | n:보니               | 배는 사람               | 메일 주:                      | 소입니다             |              |                      |                   |           |              |
|                | $\checkmark$ | Subj         | ject: 빌            | 날송될 ma              | il의 제목                     | 음을 입력            | 하는 항         | 목입니다.                |                   |           |              |
|                | $\checkmark$ | Use          | YN :               | 해당 기능               | 을 사용                       | 을 중지             | 시킬 수         | ≻ 있습니다 "N            | ″으로 입력            | 하는 경우     | 에는 메시지       |

#### □ Product Event

Mail로 발송 되지 않습니다

| + Ac | d   🗸 Save   🗕 Delete   🖒 | Refresh D Filter |        |   |
|------|---------------------------|------------------|--------|---|
|      | * Stat Name 🌧             | * Event Level 🔶  | Use YN | - |
|      | Process Start             | Critical         | Y      |   |
|      | Process Dead              | Critical         | Y      |   |
|      | Process OutOfMemory       | Critical         | Y      |   |
|      | Process Restart           | Critical         | Y      |   |
|      |                           |                  |        |   |

- ✓ 제품에서 발생하는 알람에 대하여 관리할 수 있습니다. 제품이 예기치 않은 오류를 수반할 때 발생합니다.
- ✓ 해당 발생하는 지표에 대하여 사용자는 중요도에 따라서 Critical 또는 Warning 과 같은 Event Level 을 지정하여 메시지를 수신 할 수 있습니다.
- ✓ 만약 임시로 메시지를 받고 싶지 않는 경우에는 UseYN 값을 "N"으로 설정해 놓으면 알람을 받지 않고 중지 상태가 됩니다.

# 2.6. Advance

#### □ General

| ▶ Save   C Refresh             |                    |             |           |               |
|--------------------------------|--------------------|-------------|-----------|---------------|
| Day(s) of Repository Storage : | 7                  | recommend   | •         |               |
|                                | recommend: N/A , E | )isk Size : | GB        |               |
|                                | partition_date 🔺   | size 🔺      | size_byte | <u>ه</u>      |
|                                | 2020-06-12         | 476 MB      |           | 499482624     |
|                                | 2020-06-13         | 336 MB      |           | 352002048     |
|                                | 2020-06-14         | 176 kB      |           | 180224        |
|                                | 2020-06-15         | 685 MB      |           | 718725120     |
|                                | 2020-06-16         | 1267 MB     |           | 1328168960    |
|                                | 2020-06-17         | 1030 MB     |           | 1079672832    |
|                                | 2020-06-18         | 173 MB      |           | 180912128     |
|                                | 2020-06-19         | 192 kB      |           | 196608        |
|                                | 2020-06-20         | 192 kB      |           | 196608        |
|                                |                    |             |           |               |
|                                | TOTAL              | 3.9 GB      |           | 4,159,537,152 |
| Queue Process Ports :          | Range              | 54300       | ~ 54350   |               |

- ✓ Day(s) of Repository Storage : 모니터링을 위하여 수집하는 데이터 보관일을 지정합니다. 기본
   은 7 일 보관으로 설정 되어 있습니다.
- ✓ Recommend : 일자별 저장용량 표를 보고, 수집서버의 저장공간을 확인한 후, DiskSize 에 용량
   을 입력하면, 추천으로 최대 몇일까지 보관이 가능한지 안내를 하는 기능이 있습니다
- ✓ Queue Process Ports : 제품이 사용하는 Port 정보를 설정 할 수 있습니다. Range 로 Port 범위 를 지정하거나 특정 Port 를 지정하면 해당 범위 안에서 제품이 Port 를 점유하여 사용하게 됩니다.

# 3. Activity

PostgreSQL 성능 지표를 실기간으로 모니터링 할 수 있는 화면입니다.

| Active Count V                                                                      |             | blk_read_time V                                                                                                    |    | blks_hit V                                                         |            |        | TOP Active 0                                                   | Count 🗸                               |                   |            |       |
|-------------------------------------------------------------------------------------|-------------|----------------------------------------------------------------------------------------------------|----|--------------------------------------------------------------------|------------|--------|----------------------------------------------------------------|---------------------------------------|-------------------|------------|-------|
| 33<br>20<br>20<br>15<br>15<br>5<br>5<br>5<br>15:16<br>15:17<br>15:18<br>15:19<br>15 |             | 1<br>08<br>08<br>04<br>02<br>0<br>0<br>0<br>0<br>0<br>0<br>15:16<br>15:17<br>15:18<br>15:19<br>15:20                                                                                                    |    | 1,000,000<br>600,000<br>400,000<br>0<br>15:16 15:17 15:18 12       | 19 15:20   | S<br>A | 12.8<br>repo<br>rds-11-6<br>test51<br>dummy<br>0               | 2<br>2<br>1<br>1<br>5 10              |                   |            |       |
| numbackends 🗸                                                                       |             | tup_inserted V                                                                                                    |    | deadlocks 🗸                                                        |            |        | TOP xact_co                                                    | mmit 🗸                                |                   |            |       |
| 15<br>12<br>9<br>-<br>-<br>-<br>-<br>-<br>-<br>-<br>-<br>-<br>-<br>-<br>-<br>-      |             | 35000<br>25000<br>10000<br>15100<br>15116 1517 1518 1519 1520                                                                                                    |    | 1<br>08<br>06<br>04<br>02<br>0<br>15:16<br>15:17<br>15:18<br>15:17 | 9 15:20    |        | 12.8<br>repo<br>rds-11-6<br>2<br>test51<br>1<br>dummy ] 1<br>0 | 364<br>18<br>9<br>9<br>5,000 10,000 1 | 5,000 20,000 25,0 | 000 30,000 | 34060 |
| xact_commit ~                                                                       |             | xact_rollback 🗸                                                                                                    |    | Waiting Count 🗸                                                    |            |        | ActiveSession                                                  | ns Elapsed Time                       |                   |            |       |
| 35,000<br>25,000<br>10,000<br>15,000<br>15,16 15,17 15,18 15,19 15                  | 20          | $\sum_{0}^{25} \underbrace{\sqrt{15}}_{15} \underbrace{\sqrt{15}}_{15,16} \underbrace{\sqrt{15}}_{15,17} \underbrace{\sqrt{15}}_{15,18} \underbrace{\sqrt{15}}_{15,19} \underbrace{\sqrt{15}}_{15,20} \underbrace{\sqrt{15}}_{15,20} \underbrace{\sqrt{15}}_{15,$ |    | 35<br>26<br>15<br>10<br>5<br>15:16<br>15:17<br>15:18<br>15:13      | 9 15:20    |        |                                                                | 00:00 1                               | 2:00 00:0         | 00         | 12:00 |
| Session Blocking                                                                    |             |                                                                                                    |    |                                                                    |            |        | Event                                                          |                                       |                   |            |       |
| Z Exclude idle                                                                      |             |                                                                                                    |    |                                                                    |            |        |                                                                |                                       |                   |            |       |
| ServerID 🔺 Time 🔺 datname 🔺 pid 🔺 state                                             | <b>▲</b> sc | litext                                                                                                    |    | ▲ wait_event ▲ wait_event_type ▲                                   | usesysid 🔺 | usen   | level 🔺 1                                                      | īmes 🔻 server_id                      | ≜ stat_name 4     | e message  | •     |
|                                                                                     |             |                                                                                                    |    |                                                                    |            |        | Critical 1                                                     | 5.20:45 12.8                          | blks_hit          | 823442     |       |
| repo 1633587636000 p_postgresql 21226 active                                        | SI          | ELECT datname , application_name , backend_start , backend_type , backend_                                                                                                    | od |                                                                    |            | postg  |                                                                | 5:20:40 12.8                          | biks_hit          | 849233     |       |
| test51 1633587636000 p_oracle 26442 active                                          | SI          | ELECT datname , application_name , backend_start , backend_type , backend_>                                                                                                    | od |                                                                    | 10         | postg  | Critical 1                                                     | 5:20:40 12.8                          | blks_hit          | 849233     |       |
| dummy 1633587636000 p_oracle 26513 active                                           | SI          | ELECT datname , application_name , backend_start , backend_type , backend_)                                                                                                    | od |                                                                    | 10         | postg  | Critical                                                       | 5:20:40 12.8                          | Diks_hit          | 849233     |       |
| rds-11-6 1633587636000 postgres 28467 sectre                                        | 5           | ELECT datname , application_name , backend_start , backend_type , backend_)                                                                                                    | 00 |                                                                    | 16394      | postg  | Warning                                                        | 5:20:36 repo                          | Active Count      |            |       |
|                                                                                     |             |                                                                                                    |    |                                                                    |            |        | Warning                                                        | 5:20:36 durinity                      | Active Count      |            |       |
|                                                                                     |             |                                                                                                    |    |                                                                    |            |        | Critical                                                       | 5-20-36 12.8                          | Active Count      | 29         |       |
|                                                                                     |             |                                                                                                    |    |                                                                    |            |        | Warning                                                        | 5:20:36 reno                          | Active Count      |            |       |
|                                                                                     |             |                                                                                                    |    |                                                                    |            |        |                                                                |                                       |                   |            |       |
|                                                                                     |             |                                                                                                    |    |                                                                    |            |        | Warning 1                                                      | 5:20:36 dummy                         | Active Count      |            |       |

<3-1 Activity screen shot>

ㅁ 기본 정보 표시

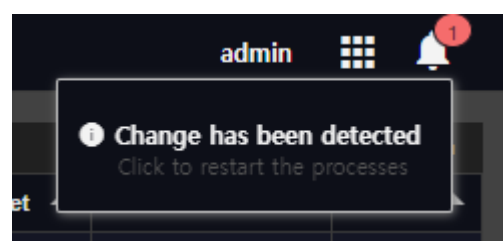

- ✔ 화면 상단에는 로그인한 사용자 정보가 표시 됩니다
- ✓ EZIS 제품의 설정 정보 등이 변경되어 보고 서버에 반영하거나 프로세스를 재시작 하거나 화 면을 새로고침 해야 할 필요가 있는 경우에 알람을 표시 하고 있습니다 (종 모양)

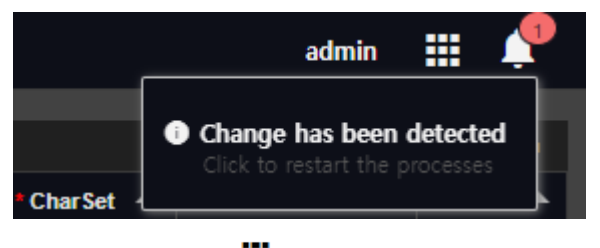

✔ 🎹 아이콘 클릭하면 로그아웃, 전체화면 보기 기능을 제공합니다.

□ 모니터링 서버 선택

#### 🗹 repo 🛛 test51 🔍 dummy 💟 12.8 💟 rds-11-6

화면 상단의 모니터링 대상 서버를 선택하면 선택된 대상 서버만을 모니터링 합니다. 복수로 선택을 하면 선택된 모니터링 대상 서버만 실시간 화면에 그래프 등으로 표시를 합니다. 만약 선택을 하지 않은 경우에는 화면 상단에 표시된 모든 대상 모니터링 서버를 모두 표시하고 있습니다. 특정 서버가 부하요인으로 그래프가 상승하는 경우에는 모니터링 대상 서버 하나만 선 택하여 집중 모니터링을 할 수 있으며, 이 기능은 상당히 유용합니다.

□ Max Value

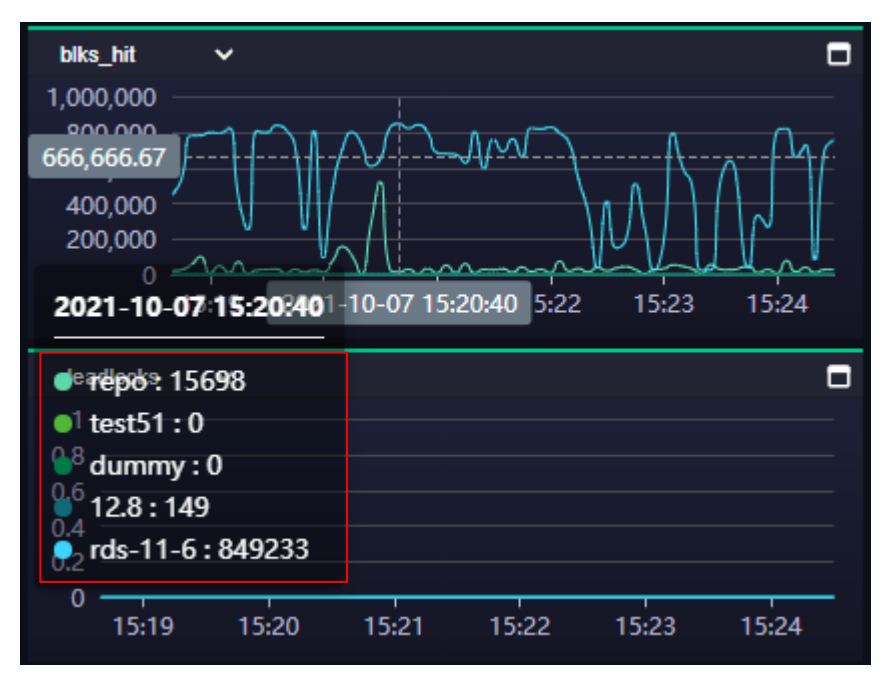

- ✓ 그래프에 마우스를 올려 놓으면 각 모니터링 대상의 지표값을 확인 할 수 있습니다.
- ㅁ 지표 변경

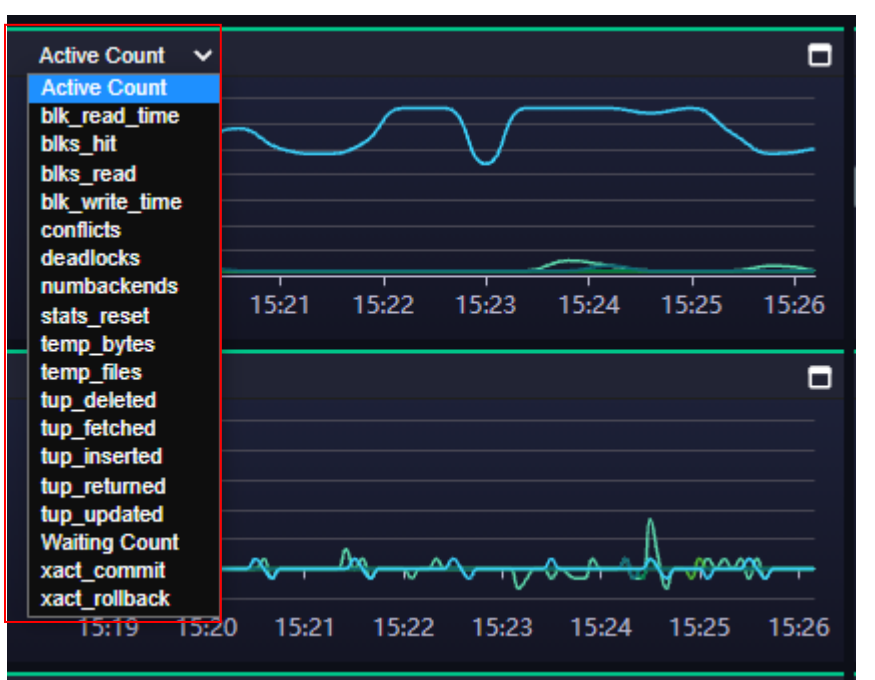

- ✓ 보고 있는 지표를 변경하여 모니터링 할 수 있습니다. 지표 이름을 클릭하면 변경 가능한 지 표 목록이 표시되며, 마우스로 선택하면 해당 지표로 변경이 가능합니다.
- ✔ 실시간으로 선택 가능한 지표 종류는 Admin 에서 설정한 지표중에 ProcessionType 이 "ON"인

지표만 변경이 가능합니다. 해당 설정을 가시려면 "Admin > Mornitoring > StatName"에서 설정 하시면 됩니다.

#### □ Active Session Elapsed Time view

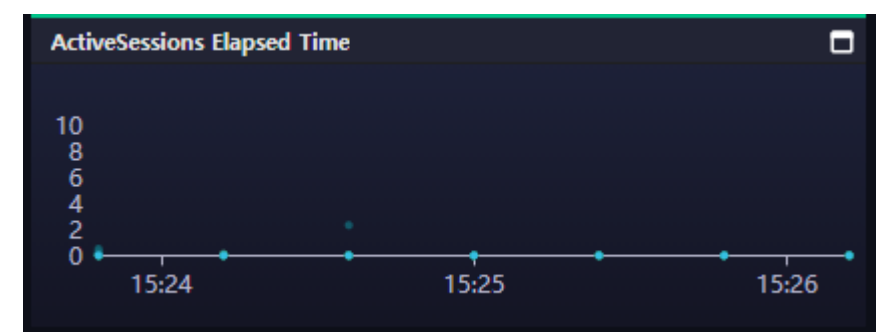

- ✓ 모니터링 대상 서버로부터 발생하는 Acvive Sessions 에 대하여 session 별로 Elapsed time 을 시 각화한 그래프입니다. 이 그래프를 통하여 평균 Session 의 수행 시간을 한눈에 볼 수 있습니 다. 그래프 영역에 점들이 높은 경우 Session 에 지연요소가 발생 하고 있다는 것을 직관적으 로 판단 할 수 있습니다. 반대로 점들이 그래프 하단에 위치하고 있다면 평균 수행시간이 짧 아서 문제 없이 Session 이 잘 소통되어지고 있다고 판단할 수 있습니다.
- ✔ 지표 영역을 마우스로 그래그 하면 상세 정보를 볼 수 있습니다

|       |                                       |          |        |              |     |       |        |                                                 |               |                 |            |          |                        | _         |
|-------|---------------------------------------|----------|--------|--------------|-----|-------|--------|-------------------------------------------------|---------------|-----------------|------------|----------|------------------------|-----------|
| Activ | e Sessions                            |          |        |              |     |       |        |                                                 |               |                 |            |          |                        | ⊠×        |
| 🔷 rep | o 🌔 test51                            | 🔵 dummy  | 0 12.8 | 🔷 rds-11-6   |     |       |        |                                                 |               |                 |            |          |                        |           |
|       | · · · · · · · · · · · · · · · · · · · |          |        |              |     |       |        |                                                 |               |                 |            |          |                        |           |
| AC    | uve sessions                          |          |        |              |     |       |        |                                                 |               |                 |            |          |                        | _         |
| I     |                                       |          |        |              |     |       |        |                                                 |               |                 |            |          |                        | -         |
| S     | erverID 🔺                             | Time     |        | datname 🔺    | pid |       | state  | sqltext                                         | wait_event 🔺  | wait_event_type | usesysid 🔺 | usename  | ▲ application_name ▲   | client_ad |
| re    | ро                                    | 15:24:36 |        | p_poslgresql |     | 21194 | active | SELECT datname , application_name , backen      |               |                 | 10         | postgres | 58565081-4d0d-4cc8-88e | 192.168   |
| re    | po                                    | 15:25:00 |        | p_postgresgl |     | 27560 | active | SELECT datname , application_name , backen      |               |                 | 10         | postgres | 58565081-4d0d-4cc8-88e | 192.168   |
| te    | st51                                  | 15:24:36 |        | p_oracle     |     | 30473 | active | SELECT datname , application_name , backen      |               |                 | 10         | postgres | 58565081-4d0d-4cc8-88e | 192.168   |
| te    | st51                                  | 15:25:00 |        | p_oracle     |     | 30473 | active | SELECT datname , application_name , backen      |               |                 | 10         | postgres | 58565081-4d0d-4cc8-88e | 192.168   |
| dı    | immy                                  | 15:24:36 |        | p_oracle     |     | 26513 | active | SELECT datname , application_name , backen      |               |                 | 10         | postgres | 58565081-4d0d-4cc8-88e | 192.168   |
| du    | immy                                  | 15:25:00 |        | p_oracle     |     | 30544 | active | SELECT datname , application_name , backen      |               |                 | 10         | postgres | 58565081-4d0d-4cc8-88e | 192.168   |
| rd    | s-11-6                                | 15:24:36 |        | postgres     |     | 10277 | active | SELECT datname , application_name , backen      |               |                 | 16394      | postgres | 58565081-4d0d-4cc8-88e | 59.5.17.  |
| rd    | s-11-6                                | 15:25:00 |        | postgres     |     | 10277 | active | SELECT datname , application_name , backen      |               |                 | 16394      | postgres | 58565081-4d0d-4cc8-88e | 59.5.17.  |
| 1     |                                       | 15:24:36 |        | stress       |     | 23930 | active | UPDATE pgbench_branches SET bbalance =          | transactionid | Lock            | 10         | postgres | pgbench                | 127.0.0.  |
| 12    |                                       | 15:25:00 |        | stress       |     | 23930 | active | UPDATE pgbench_tellers SET tbalance = tbala     | transactionid | Lock            | 10         | postgres | pgbench                | 127.0.0.  |
| 1     |                                       | 15:24:36 |        | stress       |     | 23931 | active | UPDATE pgbench_branches SET bbalance =          | transactionid | Lock            | 10         | postgres | pgbench                | 127.0.0.  |
| 1     |                                       | 15:25:00 |        | stress       |     | 23931 | active | UPDATE pgbench_branches SET bbalance =          | transactionid | Lock            | 10         | postgres | pgbench                | 127.0.0.  |
| 12    |                                       | 15:24:36 |        | stress       |     | 23932 | active | UPDATE pgbench_branches SET bbalance =          | transactionid | Lock            | 10         | postgres | pgbench                | 127.0.0.  |
| 13    |                                       | 15:25:00 |        | stress       |     | 23932 | active | UPDATE pgbench_tellers SET tbalance = tbala     | transactionid | Lock            | 10         | postgres | pgbench                | 127.0.0.  |
| 12    |                                       | 15:24:36 |        | stress       |     | 23933 | active | END;                                            | WALWriteLock  | LWLock          | 10         | postgres | pgbench                | 127.0.0.  |
| 13    |                                       | 15:25:00 |        | stress       |     | 23933 | active | UPDATE pgbench_branches SET bbalance =          | transactionid | Lock            | 10         | postgres | pgbench                | 127.0.0.  |
| 12    |                                       | 15:24:36 |        | stress       |     | 23934 | active | <br>UPDATE pgbench_branches SET bbalance =      | transactionid | Lock            | 10         | postgres | pgbench                | 127.0.0.  |
| 12    |                                       | 15:25:00 |        | stress       |     | 23934 | active | <br>UPDATE pgbench_tellers SET tbalance = tbala | transactionid | Lock            | 10         | posigres | pgbench                | 127.0.0.  |
| 12    | 2.8                                   | 15:24:36 |        | stress       |     | 23935 | active | <br>UPDATE pgbench_tellers SET tbalance = tbala | tuple         | Lock            | 10         | postgres | pgbench                | 127.0.0.  |
| 13    |                                       | 15:25:00 |        | stress       |     | 23935 | active | <br>UPDATE pgbench_branches SET bbalance =      | transactionid | Lock            | 10         | postgres | pgbench                | 127.0.0.  |
| 12    | 2.8                                   | 15:24:36 |        | stress       |     | 23936 | active | UPDATE pgbench_branches SET bbalance =          | transactionid | Lock            | 10         | postgres | pgbench                | 127.0.0.  |
| 13    |                                       | 15:25:00 |        | stress       |     | 23936 | active | UPDATE pgbench_branches SET bbalance =          | tuple         | Lock            | 10         | postgres | pgbench                | 127.0.0.  |
| 12    | 2.8                                   | 15:24:36 |        | stress       |     | 23937 | active | END;                                            | WALWriteLock  | LWLock          | 10         | postgres | pgbench                | 127.0.0.  |
|       |                                       |          |        |              |     |       |        |                                                 |               |                 |            |          |                        |           |

#### □ ActiveSession ElapsedTime Popup

- ✓ Active Session Elapsed Time view 에서 드래그하면 해당 Session 의 목록을 Popup으로 보여 줍니다.
- ✓ 화면을 전체 화면으로 전환도 가능합니다.

|                  | 20 / 41  |
|------------------|----------|
| EZIS User Manual | v1.2.130 |

#### □ Top Chart

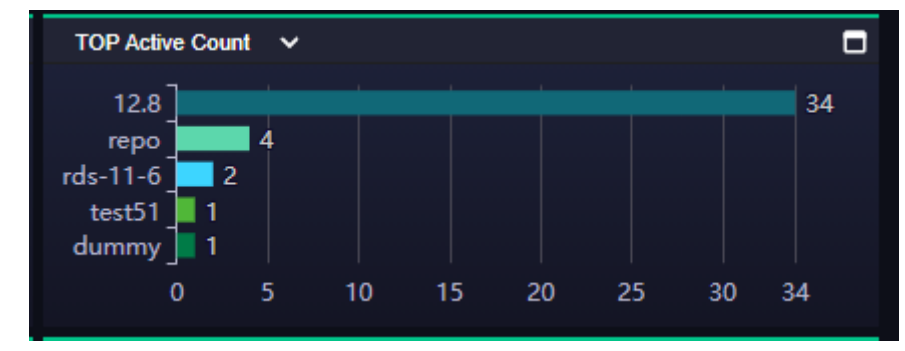

- ✓ Top Chart 는 bar chart 로 구성하여 가능 높은 구간을 시각적으로 판단 할 수 있도록 구성되어 있습니다.
- ✔ 지표를 변경할 수 있으며, 자동으로 지표값이 높은 순으로 표시 됩니다.

| EZIS User Manual v1 | 2.130 |
|---------------------|-------|

#### □ Active Sessions List

| Session        | Blocking      |              |       |         |                                                                                |               |                   |            |           |               |
|----------------|---------------|--------------|-------|---------|--------------------------------------------------------------------------------|---------------|-------------------|------------|-----------|---------------|
| Z Exclude idle | 9             |              |       |         |                                                                                |               |                   |            |           | ÷             |
|                |               |              |       |         |                                                                                |               |                   |            |           |               |
| ServerID 🔺     | Time 🔺        | datname 🔺    | pid 🔺 | state 🔺 | sqltext                                                                        | wait_event 🔺  | wait_event_type 🔺 | usesysid 🔺 | usename 🔺 | application_1 |
|                |               |              |       |         |                                                                                |               |                   |            |           |               |
| repo           | 1633588092000 | p_postgresql | 27560 | active  | SELECT datname , application_name , backend_start , backend_type , backend_xid |               |                   | 10         | postgres  | 58565081-4(   |
| test51         | 1633588092000 | p_oracle     | 30473 | active  | SELECT datname , application_name , backend_start , backend_type , backend_xid |               |                   | 10         | postgres  | 58565081-4    |
| dummy          | 1633588092000 | p_oracle     | 30544 | active  | SELECT datname , application_name , backend_start , backend_type , backend_xid |               |                   | 10         | postgres  | 58565081-4(   |
| rds-11-6       | 1633588092000 | postgres     | 10277 | active  | SELECT datname , application_name , backend_start , backend_type , backend_xid |               |                   | 16394      | postgres  | 58565081-4(   |
| 12.8           | 1633588092000 | stress       | 23931 | active  | UPDATE pgbench_branches SET bbalance = bbalance + 1989 WHERE bid = 3;          | transactionid | Lock              | 10         | postgres  | pgbench       |
| 12.8           | 1633588092000 | postgres     | 27642 | active  | SELECT datname , application_name , backend_start , backend_type , backend_xid |               |                   | 16384      | ezis      | 58565081-4(   |
| 12.8           | 1633588092000 | stress       | 23932 | active  | UPDATE pqbench branches SET bbalance = bbalance + 1998 WHERE bid = 3;          | tuple         | Lock              | 10         | postgres  | pgbench       |
|                |               |              |       |         |                                                                                |               | Page Size         | 100 🗸 Fir  | st Prev 1 | Next Last     |

- ✓ 실시간으로 들어오는 Active Session list 를 정렬 또는 필터하여 볼 수 있습니다. 특정 컬럼을 이동할 수 있으며, 중요 지표에 대하여 필터하거나 정렬하여 문제가 되는 Session 을 쉽게 찾 아 원인을 제거 할 수 있습니다.
- ✔ 해당 Session 의 Query 를 클릭하면 Detail 화면으로 이동합니다
- □ SQL Detail

| SQL Deta          | ail                                                                                                    |                                                                   | Han 194                          |                         |                         |                      |                                                                         | 2 ×                              |
|-------------------|----------------------------------------------------------------------------------------------------|-------------------------------------------------------------------|----------------------------------|-------------------------|-------------------------|----------------------|-------------------------------------------------------------------------|----------------------------------|
| <b>0</b> 12.8     |                                                                                                    |                                                                   |                                  |                         |                         |                      |                                                                         |                                  |
| Sql tex<br>Formal | t t Full SQL D Kill Session                                                                                                    | ElapsedTime<br>2021-10-07 00:00:00                                | ~ 23:59:59                       |                         |                         |                      |                                                                         | C<br>C                           |
|                   | SELECT datname<br>, application_name<br>, backend_start<br>, backend_ype<br>, backend_xid                                                                  | 1<br>0.5<br>-0.5<br>-0.5<br>ōđ:00 03:                             | 00 06:00                         | 09:00                   | 12:00 1                 | 15:00 18:00          | 21:00                                                                   |                                  |
|                   | , dačkemo_msin<br>, client_addr<br>, client_postame<br>, client_port                                                                                       | Session info                                                      |                                  |                         |                         |                      |                                                                         | □<br>₹                           |
|                   | , pid<br>, query<br>, query_start                                                                                                    | Time  2021-12-07 00:00:00                                         | datname 🔺<br>postgres            | pid <b>^</b><br>26032   | usesysid 🔺<br>16384     | usename 🔺<br>ezis    | application_name                                                        | client_ad<br>192.168.            |
|                   | , state_change<br>, state_change<br>, usename<br>, usesysid                                                                                                | 2021-12-07 00:00:24<br>2021-12-07 00:00:48<br>2021-12-07 00:01:12 | postgres<br>postgres<br>postgres | 26032<br>26032<br>26032 | 16384<br>16384<br>16384 | ezis<br>ezis<br>ezis | 58565081-4d0d-4cc8-88<br>58565081-4d0d-4cc8-88<br>58565081-4d0d-4cc8-88 | 192.168.<br>192.168.<br>192.168. |
|                   | <pre>, wait_event<br/>, wait_event_type<br/>, xact_start<br/>, (CASE WHEN elapsedtime &lt; 0 THEN 0 ELSE elapsedtime END) as elapsedtime<br/>FORM / </pre> | Blocking                                                          |                                  |                         |                         |                      |                                                                         | -                                |
|                   | SELECT a.*<br>, ROUBD((EXTRACT (EPOCH FROM now()) -EXTRACT (EPOCH FROM query_start)) *                                                                     | addtime                                                           | blocked_pid                      | ▲ blocke                | d_user 🔺                | blocking_pid 4       | blocking_user                                                           | blocked_st                       |
|                   | FROM LANDER ACTIVITY A<br>HHERE datid IS NOT NULL                                                                                                    |                                                                   |                                  |                         | No Data                 |                      |                                                                         |                                  |
|                   |                                                                                                    |                                                                   |                                  |                         |                         |                      |                                                                         |                                  |

- ✓ Session 목록에서 선택한 SQL 및 Session 에 대하여 상세 정보를 보여줍니다.
- ✔ SQL Text 영역에서 SQL 구문을 정렬해서 볼 수 있습니다
- ✓ SQL Tracking ElapsedTime(sec):
  - 조회 시점의 00 시~23 시 구간의 매 1 분 단위 해당 SQL 이 수행한 내역을 그래프로 표시 하고 있으며, 언제 해당 SQL 이 실행되어 해당 분단위의 ElapsedTime 이 제일 높았는지 알 수 있습니다..
  - 그래프의 빈 구간은 해당 SQL 이 수행한 적이 없는 구간입니다.
  - 날짜를 변경하여 특정일자의 수행 이력을 볼 수 있습니다.
- ✓ Session Info 리스트 목록

- SQL Tracking ElapsedTime(sec)에서 선택 또는 드래그한 영역을 기준으로 해당 SQL 이 포 함된 Session 정보를 리스트 형태로 상세하게 보여줍니다.
- ✓ Blocking
  - 해당 SQL 때문에 Blocking 되었다면, 그 내용을 상세하게 보엽줍니다. 즉, Blocking 리스트 에서 Block 된 SQL과 영향 받은 SQL을 볼 수 있습니다.

#### □ Event

| Event    |          |             |              |           |
|----------|----------|-------------|--------------|-----------|
|          |          |             |              | ₹         |
| level 🔺  | Times 🔻  | server_id 🔺 | stat_name 🔺  | message 🔺 |
| Critical | 15:30:25 | 12.8        | blks_hit     | 711226    |
| Critical | 15:30:20 | 12.8        | blks_hit     | 686833    |
| Critical | 15:30:15 | 12.8        | blks_hit     | 821649    |
| Warning  | 15:30:12 | геро        | Active Count | 1         |
| Warning  | 15:30:12 | dummy       | Active Count | 1         |
| Warning  | 15:30:12 | test51      | Active Count | 1         |
| Critical | 15:30:12 | 12.8        | Active Count | 23        |
| Critical | 15:30:10 | 12.8        | blks_hit     | 722878    |
| Critical | 15:30:05 | 12.8        | blks_hit     | 698497    |
|          | 12-20-20 | 10.0        | blka bit     | 764704    |

✓ 지표가 Settings에서 설정한 임계치값을 초과하는 경우 실시간으로 화면에 보여줍니다.

# 4. Performance

| • repo • te  |                                                     |                                     |                                                                  |                                   |                                                                                                    |              |            |                  |                              | ^ Today Yeste                                                                                                    | erday 🛱 2021-10-07 |
|--------------|-----------------------------------------------------|-------------------------------------|------------------------------------------------------------------|-----------------------------------|----------------------------------------------------------------------------------------------------|--------------|------------|------------------|------------------------------|----------------------------------------------------------------------------------------------------|--------------------|
| 0:00         | 3:00                                                | 6:00                                | 800                                                              | 12:00                             |                                                                                                    | 15:00 16:00  | 18:00      |                  | 21:00                        | 1 [ 00:00 - 15:59<br>24:00                                                                                                    | ] time-sync        |
| Tuples       |                                                     |                                     |                                                                  |                                   |                                                                                                    |              | -          | Active Session   |                              |                                                                                                    |                    |
|              |                                                     |                                     |                                                                  |                                   |                                                                                                    |              |            | 🔲 idle in transa | ction 🔲 idle in transac      | ion (aborted)                                                                                                    |                    |
|              |                                                     |                                     |                                                                  |                                   |                                                                                                    |              | h          |                  |                              |                                                                                                    | and the sector     |
| 30M          |                                                     |                                     |                                                                  |                                   | HIIIIIIII                                                                                                    | thinth –     | updated    | 300              |                              |                                                                                                    | idle               |
| 20M          |                                                     |                                     |                                                                  |                                   |                                                                                                    |              | deleted    | 100              | Managenetic market           | Constant of the second second s |                    |
|              | աննանանանանանանան                                   |                                     | աննենները անդաներին են                                           | rennenn                           | սատորորդեմ                                                                                                    | HUMUMUM      | fetched    | 0                |                              |                                                                                                    | 15.00              |
| 00:00        | 02:00 04:0                                          | 00:00                               | 08:00 10:00                                                      | 12:                               | 00 14:0                                                                                                    | ю            |            | 00:00            | 03:00 06:00                  | 09:00 12:00                                                                                                    | 15:00              |
|              |                                                     |                                     |                                                                  |                                   |                                                                                                    |              | -          |                  |                              |                                                                                                    | _                  |
| Queries      | Session                                             |                                     |                                                                  |                                   |                                                                                                    |              |            | Buffers Written  |                              |                                                                                                    | 0                  |
|              |                                                     |                                     |                                                                  |                                   |                                                                                                    |              | ± =        |                  |                              |                                                                                                    |                    |
| sqitext      |                                                     |                                     |                                                                  | <ul> <li>count</li> </ul>         | 🔺 db                                                                                                    | max_elapsed_ | time_sec 🔺 | 200M             |                              |                                                                                                    | backend            |
| select * fro |                                                     |                                     |                                                                  |                                   | 23 p_oracle                                                                                                    |              | 0.04       | 100M             |                              |                                                                                                    | dean               |
| select * fro |                                                     |                                     |                                                                  |                                   | 2 p_oracle                                                                                                    |              |            | 50M              |                              |                                                                                                    | Checkpoint         |
| select* fro  | m sp_REPO_SysStat(\$1,\$2,\$3,\$4,\$5,\$6,\$7) as n | esult                               |                                                                  |                                   | 31 p_mariadb                                                                                                    |              | 0.15       | 08:00            | 03:00 06:00                  | 09:00 12:00                                                                                                    | 15:00              |
| autovacuu    | n: ANALYZE public.sysmetric_20211007                |                                     |                                                                  |                                   | 6 p_oracle                                                                                                    |              | 9.11       |                  |                              |                                                                                                    |                    |
| select * fro | m sn REPO SysStat(\$1 \$2 \$3 \$4 \$5 \$6 \$7) as n |                                     |                                                                  |                                   | 2 p_posigresq                                                                                                    |              | 0.38       | DeadRows         |                              |                                                                                                    |                    |
| SELECT to    | _char(a.addtime,'yyyy-mm-dd hh24:mi:ss') as a       | addtime , a.blocked_pid , a.blocked | _user , a.blocking_pid , a.blocking_user , b.                    | sqitext a                         | 1 p_postgresql                                                                                                    |              | 0          |                  |                              |                                                                                                    | c                  |
| autovacuu    |                                                     |                                     |                                                                  |                                   | 1 p_oracle                                                                                                    |              |            | 400              |                              |                                                                                                    |                    |
| select* fro  | m sp_REPO_SysStat(\$1,\$2,\$3,\$4,\$5,\$6,\$7) as n |                                     |                                                                  |                                   | 72 p_postgresql                                                                                                    |              | 0.17       | 300              |                              |                                                                                                    | live<br>dead       |
| autovacuu    |                                                     |                                     |                                                                  |                                   | 3 p_postgresql                                                                                                    |              | 1.49       | 200              |                              |                                                                                                    | W                  |
| autovacuu    | n: ANALYZE public.rbs_20211007                      |                                     |                                                                  |                                   | 1 p_oracle                                                                                                    |              | 0.05       |                  | يراهما متحريبين وبداع للحراب |                                                                                                    |                    |
|              |                                                     |                                     |                                                                  |                                   |                                                                                                    |              |            | 00:00            | 03:00 06:00                  | 09:00 12:00                                                                                                    | 15:00              |
|              |                                                     |                                     |                                                                  |                                   |                                                                                                    |              |            |                  |                              |                                                                                                    | _                  |
| Sysstat      |                                                     |                                     |                                                                  |                                   |                                                                                                    |              |            | Table Size       |                              |                                                                                                    |                    |
| DB ALL       | <ul> <li>Active Count</li> </ul>                    |                                     |                                                                  |                                   |                                                                                                    |              | e          | Table sysstat_dt | 20211007 ~                   |                                                                                                    | c                  |
|              |                                                     |                                     |                                                                  |                                   |                                                                                                    |              |            | 40k              |                              |                                                                                                    | table_size         |
| 10           |                                                     |                                     |                                                                  |                                   |                                                                                                    |              |            | 30k              |                              |                                                                                                    | index_size         |
| 5            |                                                     |                                     |                                                                  |                                   | li tillionten                                                                                                    | 4.10         |            | 20k<br>10k       |                              |                                                                                                    |                    |
| 00.00        | 1.02.00 02.00 00.00                                 | 1                                   | لىلەرد (د. 1994) مەلەر (د. 1994) (د. 1994)<br>1990 - 1993 - 1994 | راب بداللا سرائة – ادرال<br>12,00 | المراجعة المراجعة المراجعة المناطقة المستقاة المراجعة المراجعة المراجعة المراجعة المراجعة المراجعة المراجعة ال<br>14100 م | AMAGAGA      |            | 0                | 02:00 06:00                  | 09:00 12:00                                                                                                    | 15:00              |
| 00:00        | 02100 0410                                          | 06:00                               | 08100 10100                                                      | 12100                             | 14:00                                                                                                    |              |            | 00100            | 05100 06100                  | 12100                                                                                                    | 15100              |

Performance는 대상 모니터링 서버로부터 성능 데이터를 수집하여 일정기간 동안 저장을 하고 있습니다. 시간이 지났더라도 과거 시점의 성능 데이터를 확인하고 원인 분석 및 조치를 취할 수 있도록 제공하고 있습니다.

수집 데이터는 기본값을 7일간 저장하고 있으며, 사용자의 물리적 disk 크기에 따라서 저장되는 날짜를 조정 할 수 있습니다.

□ 모니터링 대상 서버 선택

| 🔵 геро | 🌒 test51 | dummy |      |      |      |      |      |      |       |      |       |       |           |   |              |       |   |         |       |
|--------|----------|-------|------|------|------|------|------|------|-------|------|-------|-------|-----------|---|--------------|-------|---|---------|-------|
| 0:00   |          |       | 3:00 | <br> | 0.00 | <br> | 9:00 | <br> | 12:00 | <br> | 15:00 | 16:00 | <br>18:00 | · | <del>.</del> | 21:00 | + | <b></b> |       |
| 0.00   |          |       | 0.00 |      | 0.00 |      | 0.00 |      | 12.00 |      | 10.00 | 10.00 | 10.00     |   |              | 21.00 |   |         | 21.00 |

- ✓ 서버는 단일 서버로만 선택할 수 있으며, 복수로 선택 할 수 없습니다. 하나의 모니터링 대상
   서버를 선택하고 상세하게 분석 할 수 있도록 구성 되어 있습니다.
- ✓ 처음 접속하면 TimeLine 은 최근 3 시간 구간을 표시하고 있으며, 원하는 시간대를 마우스로 드래그 하여 시간 구간을 정하여 모니터링 할 수 있습니다.

□ 특정 날짜의 성능 데이터 확인하기

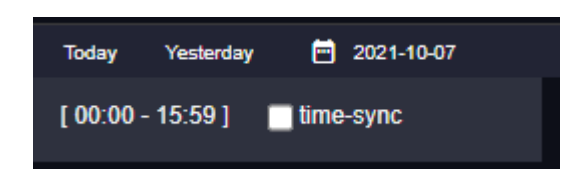

- ✓ 특정 날짜의 성능 데이터를 확인하기 위하여 화면의 달력을 선택하여 날짜를 지정합니다. 자 주 이용하는 오늘과 어제 날짜의 경우 "Today", "Yesterday" 버튼을 통해 손쉽고 빠른 전환이 가능합니다.
- ✓ 날짜 선택 영역 좌측에 시간대 선택 영역을 열고 닫을 수 있는 버튼이 있습니다. 기본값은 시 간대 선택영역이 열린 상태입니다.
- ✓ 정밀하게 시간을 이동 하기 위해여 "+1 mim"을 클릭하면 편리합니다.
- ✓ Time-Sync 기능을 사용하면 화면 전환 시에도 현재 보고 있는 시점을 공유 합니다. 공유되는 영역은 달력으로 선택한 날짜와 Timeline bar 로 선택한 시간대 입니다.
- ✓ 1 분 단위로 모니터링 가능한 화면에서는 차트를 드래그하여 분단위 시간 선택이 가능합니다.
   Time-Sync 우측에 분 단위로 선택한 시간이 표시됩니다.
- □ Tuples

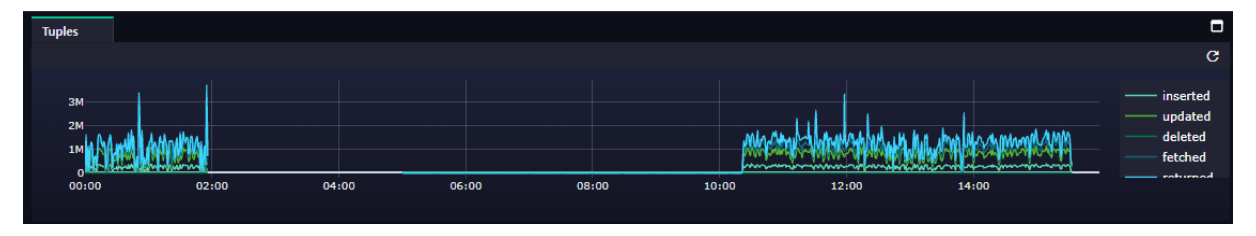

- ✓ "pg\_stat\_database" 에서 수집된 tup\_insert / tup\_update / tup\_delete / tup\_fetched / tup\_returned 를 1 분 구간의 Delta 값의 합계로 보여 줍니다.
- ✓ 즉, 해당 지표에 대하여 변화량을 1분 단위로 볼 수 있습니다.
- ✓ 위 지표는 Database 별이 아니며, Database 전체에 대한 합계 값입니다.

|                  | 25 / 41  |
|------------------|----------|
| EZIS User Manual | v1.2.130 |

#### □ Queries

| Queries     | Session                                                     |   |         |        |      |                      |          |     |
|-------------|-------------------------------------------------------------|---|---------|--------|------|----------------------|----------|-----|
|             |                                                             |   |         |        |      |                      | <u>+</u> | ₹   |
| sqitext     |                                                             | • | count 🔺 | db     | •    | max_elapsed_time_sec | •        |     |
| UPDATE pgbe | nch_tellers SET tbalance = tbalance + 406 WHERE tid = 59;   |   |         | stress |      |                      |          | 0   |
| UPDATE pgbe | nch_branches SET bbalance = bbalance + 1680 WHERE bid = 4;  |   |         | stress |      |                      | 0.0      | 1   |
| UPDATE pgbe | nch_tellers SET tbalance = tbalance + -2301 WHERE tid = 4;  |   |         | stress |      |                      |          | 0   |
| UPDATE pgbe | nch_tellers SET tbalance = tbalance + 3674 WHERE tid = 59;  |   |         | stress |      |                      | 0.0      | 1   |
| UPDATE pgbe | nch_branches SET bbalance = bbalance + -509 WHERE bid = 1;  |   |         | stress |      |                      | 0.0      | 1   |
| UPDATE pgbe | nch_branches SET bbalance = bbalance + -3928 WHERE bid = 7; |   |         | stress |      |                      | 0.       | 2   |
| UPDATE pgbe | nch_tellers SET tbalance = tbalance + -4646 WHERE tid = 55; |   |         | stress |      |                      | 0.0      | 7   |
| UPDATE pgbe | nch_tellers SET tbalance = tbalance + 2170 WHERE tid = 80;  |   |         | stress |      |                      | 0.1      | 1   |
| UPDATE pgbe | nch_tellers SET tbalance = tbalance + -1664 WHERE tid = 52; |   |         | stress |      |                      |          | 0   |
| UPDATE pgbe | nch_branches SET bbalance = bbalance + 3229 WHERE bid = 10; |   |         | stress |      |                      | 0.0      | 1   |
| UPDATE pgbe | nch_tellers SET tbalance = tbalance + -1518 WHERE tid = 89; |   |         | stress |      |                      | 0.0      | 1   |
|             |                                                             |   |         | First  | Prev | 1 2 3 4 5 Ne         | xt La    | ast |

- ✓ 조회 구간에 Session 에서 발생한 SQL 중에서 "state=active" 인 것중에서 분당 발생 회수와 해 당 분단위 구간의 ElapsedTime 의 MAX 값을 기준으로 표시 하고 있습니다.
- ✓ Tuples 를 드래그 하여 해당 구간의 Query 를 상세하게 볼 수 있습니다.
- ✓ 해당 SQL을 클릭하면 "SQL Detail" 화면을 볼 수 있습니다.

□ Session

| Queries      | Sessio  | n         |      |       |        |                                  |               |                 |             |            |     |            |
|--------------|---------|-----------|------|-------|--------|----------------------------------|---------------|-----------------|-------------|------------|-----|------------|
|              |         |           |      |       |        |                                  |               |                 |             |            |     | <u>1</u> = |
| Time         | •       | datname 🔺 | pid  |       | state  | enitevt 🔺                        | wait event    | wait event type |             | usename    |     | applicat   |
|              |         | Gadianic  | pice |       | State  | adirear                          | wait_event    | wait_event_type | uscayard    | uscilarite |     | appiroa    |
| 2021-10-07 0 | 0:00:00 | postgres  |      | 26032 | active | SELECT datname , application_nam |               |                 | 16384       | ezis       |     | 58565(     |
| 2021-10-07 0 | 0:00:00 | stress    |      |       | active | UPDATE pgbench_branches SET bb   | tuple         | Lock            | 10          | postgres   |     | pgbenc     |
| 2021-10-07 0 | 0:00:00 | stress    |      | 24314 | active | UPDATE pgbench_branches SET bb   | transactionid | Lock            | 10          | postgres   |     | pgbenc     |
| 2021-10-07 0 | 0:00:00 | stress    |      |       | active | UPDATE pgbench_tellers SET tbala | tuple         | Lock            | 10          | postgres   |     | pgbenc     |
| 2021-10-07 0 | 0:00:00 | stress    |      | 24312 | active | UPDATE pgbench_branches SET bb   | tuple         | Lock            | 10          | postgres   |     | pgbenc     |
| 2021-10-07 0 | 0:00:00 | stress    |      |       | active | UPDATE pgbench_branches SET bb   | transactionid | Lock            | 10          | postgres   |     | pgbenc     |
| 2021-10-07 0 | 0:00:00 | stress    |      | 24316 | active | END;                             | WALSync       | ю               | 10          | postgres   |     | pgbenc     |
| 2021-10-07 0 | 0:00:00 | stress    |      |       | active | UPDATE pgbench_tellers SET tbala | transactionid | Lock            | 10          | postgres   |     | pgbenc     |
| 2021-10-07 0 | 0:00:00 | stress    |      | 24319 | active | END;                             | WALWriteLock  | LWLock          | 10          | postgres   |     | pgbenc     |
| 2021-10-07 0 | 0:00:00 | stress    |      |       | active | UPDATE pgbench_branches SET bb   | transactionid | Lock            | 10          | postgres   |     | pgbenc     |
| 2021-10-07 0 | 0:00:00 | stress    |      | 24317 | active | UPDATE pgbench_branches SET bb   | transactionid | Lock            | 10          | postgres   |     | pgbenc     |
|              |         |           |      |       |        |                                  |               | Fin             | st Prev 1 2 | 2 3 4 5    | Nex | t Last     |

✔ 조회 구간에서 발생한 Session 정보를 여과 없이 보여 주고 있습니다.

□ Sysstat / CloudWatch

| Sysstat                       |                                  |       |       |       |       |       |       |                        |
|-------------------------------|----------------------------------|-------|-------|-------|-------|-------|-------|------------------------|
| DB ALL                        | <ul> <li>Active Count</li> </ul> | ~     |       |       |       |       |       | G                      |
| 60<br>40<br>20<br>00<br>00:00 | 02:00                            | 04:00 | 06:00 | 08:00 | 10:00 | 12:00 | 14:00 | value_avg<br>value_max |

- ✓ "pg\_stat\_database" 을 수집하여 지표화 한 것으로, 1 분간격으로 평균값과 최대값을 해당 지표 에 대하여 표시 하고 있습니다.
- ✓ 각 DB 별로 해당 지표를 보고 싶을 경우에는 DB 항목에 특정 DB 를 선택하여 해당 DB 만의

지표를 볼 수 있습니다. DB 가 "ALL"로 표시된 경우에는 전체 DB 의 합계값으로 그래프를 표시 하고 있습니다.

✓ 해당 DB 가 AWS 상에 존재하고, Setting 메뉴에서 "AWS Information"을 설정한 경우에는 Cloud Watch 지표를 수집하여 볼 수 있으며, 화면 상단의 "Server" 를 선택하면 자동으로 활성화 됩니다.

| EZIS User Manual | v1.2.130 |
|------------------|----------|
|                  | 27 / 41  |

#### □ Active Session

| Active Session                                                                           |                                                   |       |       |       |                |  |  |  |  |  |  |  |
|------------------------------------------------------------------------------------------|---------------------------------------------------|-------|-------|-------|----------------|--|--|--|--|--|--|--|
| idle in transaction                                                                      | idle in transaction idle in transaction (aborted) |       |       |       |                |  |  |  |  |  |  |  |
| 200<br>150<br>100<br>50<br>0<br>0<br>0<br>0<br>0<br>0<br>0<br>0<br>0<br>0<br>0<br>0<br>0 | 06:00                                             | 09:00 | 12:00 | 15:00 | active<br>idle |  |  |  |  |  |  |  |

- ✓ 조회 구간 동안 수집된 Session 정보에 대하여 "state" 컬럼이 "active / idle" 또는 ""idle in transaction / idle in transaction (aborted) / fastpath function call / disabled"에 대하여 수행빈도를 그래프화 한 것입니다.
- ✓ Active, idle 의 시간별 비율을 확인 할 수 있습니다.
- □ Buffers Written

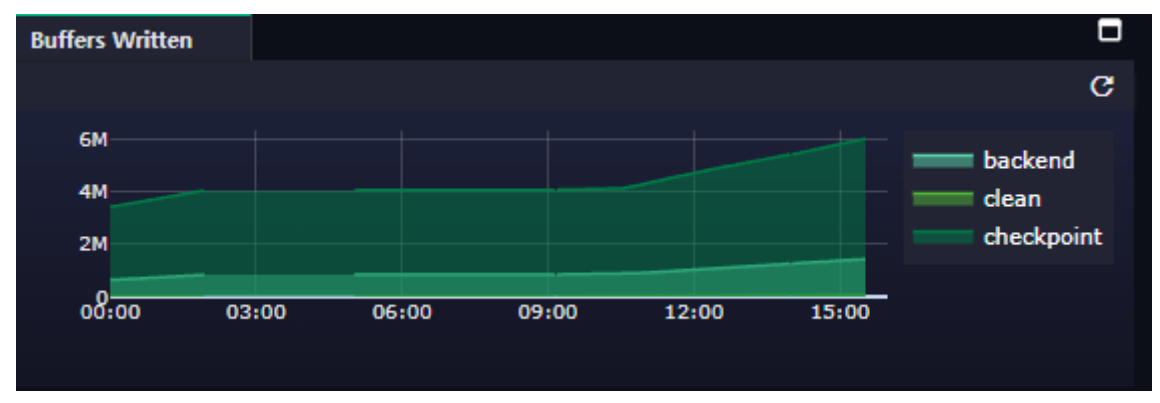

✔ "pg\_stat\_bgwriter" 항목을 수집하여 그래프를 표시합니다.

✔ 그래프의 데이터는 1분간의 변화량을 표시합니다.

| EZIS User Manual | v1.2.130 |
|------------------|----------|
|                  | 28 / 41  |

#### □ Dead Rows

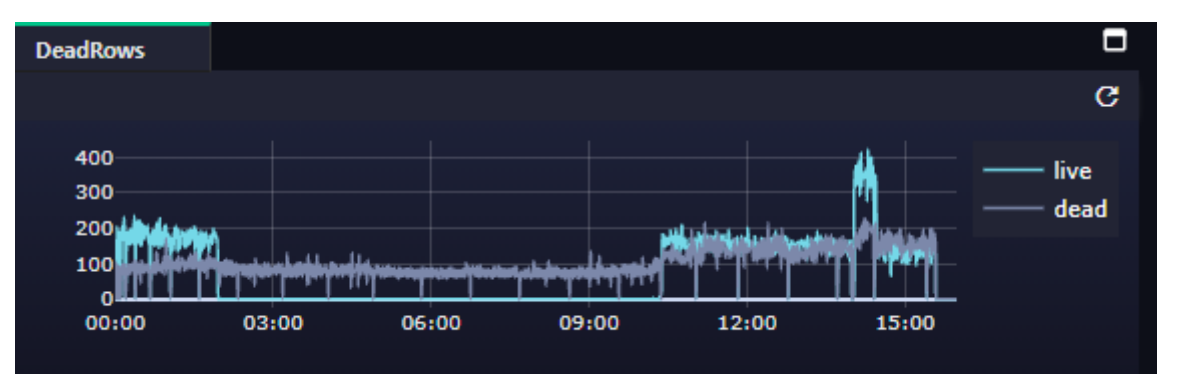

- ✔ "pg\_stat\_user\_tables"을 수집하여 n\_live\_tup 값과 n\_dead\_tup 값을 1분 단위로 표시합니다
- ✓ n\_live\_tup 값과 n\_dead\_tup 은 분 단위의 증가 또는 감소량을 표시합니다
- ✓ 표시되는 그래프는 각 분단위 구간의 제일 변화량이 많은 Table 이 대상입니다. 특정 Table 에 국한하지 않고 변화량이 제일 많은 것으로 표시하고 있습니다.
- □ Table / Index Size

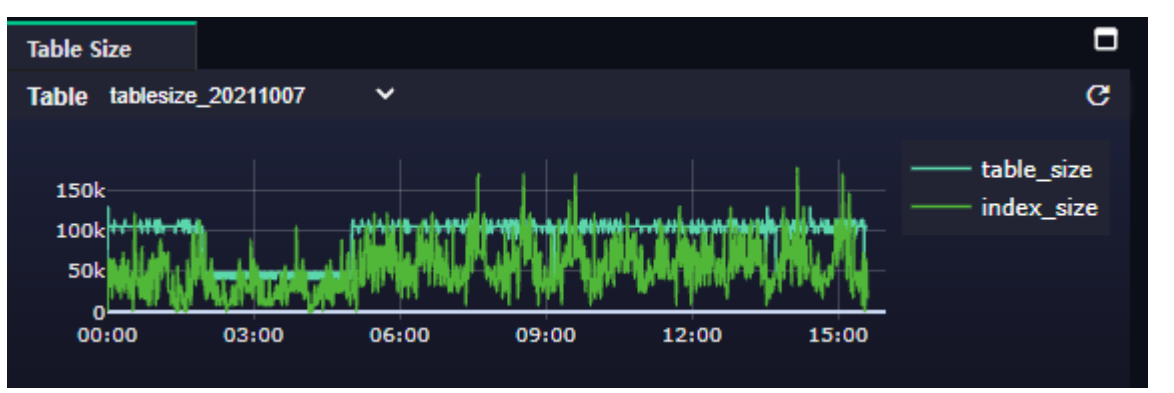

- ✓ Dead Rows 그래프에서 선택하지 않았다면 전체 테이블의 분당 증가 또는 감소량이 그래프로 표시됩니다.
- ✓ Dead Rows 에서 선택이 되었다면, 해당 Table 의 1분당 변화량을 표시합니다.
- ✓ Table 과 index 의 size 를 보여 줍니다

| ● repo  ● test51  ● de | ummy 🌖 12.8      | 🌒 rds-11-6                   |               |                                               |                                                                                                    | l l                                                                                                    |                |                            |                 |                                                                                                    | ▲ Today Yesterday                 | 2021-10-07  |
|------------------------|------------------|------------------------------|---------------|-----------------------------------------------|----------------------------------------------------------------------------------------------------|----------------------------------------------------------------------------------------------------|----------------|----------------------------|-----------------|----------------------------------------------------------------------------------------------------|-----------------------------------|-------------|
|                        |                  |                              |               |                                               |                                                                                                    |                                                                                                    | _              | ·                          |                 |                                                                                                    | [ 00:00 - 15:59 ] 🗖 ti            | ime-sync    |
| 0:00                   | 3:00             |                              | 6:00          | 9:00                                          | 12:00                                                                                                    | 15:00                                                                                                    | 16:00          | 18:00                      |                 | 21:00                                                                                                    | 24:00                             |             |
| Session Wait Event     | bgwriter         |                              |               |                                               |                                                                                                    |                                                                                                    |                |                            | Top Activity    |                                                                                                    |                                   | •           |
|                        |                  |                              |               |                                               |                                                                                                    |                                                                                                    |                |                            |                 |                                                                                                    |                                   |             |
|                        |                  |                              |               |                                               |                                                                                                    |                                                                                                    |                |                            |                 |                                                                                                    |                                   |             |
|                        |                  |                              |               |                                               |                                                                                                    |                                                                                                    | -150           | lock                       | activity        | sqitext                                                                                                    |                                   | <u> </u>    |
|                        |                  |                              |               |                                               |                                                                                                    |                                                                                                    |                | dient                      |                 | 17.76 % END;                                                                                                    |                                   |             |
| 5 10 II                |                  |                              |               |                                               |                                                                                                    |                                                                                                    | <b>100</b>     | bufferpin                  |                 | 6.03 % SELECT datname , a                                                                                       |                                   |             |
| ي الله والك            |                  |                              |               |                                               |                                                                                                    | والالاربا الارابيس                                                                                              | -50 E          | activity                   |                 | 0.87 % BEGIN;                                                                                                   |                                   |             |
| Statt                  |                  |                              |               |                                               | CALIFORNIA DE LA REGISTRA DE LA REGISTRA DE LA | alah melantakan dari dari bertakan bertakan dari bertakan dari bertakan dari bertakan dari bertakan dari bertak |                | extension                  |                 | 0.8 % SELECT coalesce(a.                                                                                        |                                   |             |
|                        | <b>White</b>     |                              |               |                                               | his statistical attraction                                                                                                    |                                                                                                    | <b>—</b> 0     | ipc<br>timeout             |                 | 0.26 % autovacuum: VACUI                                                                                        | UM ANALYZE public.pgbench_branche |             |
| 08:00                  | 02:00            | 04:00                        | 06:00         | 08:00                                         | 10:00 12:00                                                                                                    | 14:00                                                                                                    |                | calleout                   |                 |                                                                                                    |                                   |             |
|                        |                  |                              |               |                                               |                                                                                                    |                                                                                                    |                |                            |                 |                                                                                                    |                                   |             |
| Blocking               |                  |                              |               |                                               |                                                                                                    |                                                                                                    |                | =                          | Top Elapsed Tim | e                                                                                                    |                                   | E           |
|                        |                  |                              |               |                                               |                                                                                                    |                                                                                                    |                |                            |                 |                                                                                                    |                                   | C           |
|                        |                  |                              |               |                                               |                                                                                                    |                                                                                                    |                |                            |                 |                                                                                                    |                                   |             |
| addtime 🔺              | blocked_pid 🔺    | blocked_user A b             | locking_pid 🔺 | blocking_user A                               | blocked_statement                                                                                                    | current_statement_in_blocking                                                                                   | process        | <b>^</b>                   |                 | autovacuum: ANAL                                                                                                | LYZE public.pgbench_history       | elapsedtime |
| 2021-10-07 00:00:00    |                  | postgres 2                   | 4338          | posigres                                      | UPDATE pgbench_branches SET bba                                                                                                    | I I END;                                                                                                    |                |                            |                 | SELECT coalesce(a.datname,'[o                                                                                   | object]') as datname , a.blk_re   |             |
| 2021-10-07 00:00:00    |                  | postgres 2                   | 4329          | postgres                                      |                                                                                                    |                                                                                                    |                |                            |                 |                                                                                                    | National Advertision of the       |             |
| 2021-10-07 00:00:00    | 24316            | postgres 2                   | 4329          | postgres                                      | UPDATE pgbench_branches SET bba                                                                                                    | Ø END;                                                                                                    |                |                            |                 | SELECT DUMERS_alloc , DUMERS_                                                                                   | backend , burrers_backend_rs;     |             |
| 2021-10-07 00:00:00    |                  | postgres 2                   | 4314          | posigres                                      | UPDATE pgbench_branches SET bba                                                                                                    |                                                                                                    |                |                            | au              | tovacuum: VACUUM ANALYZE pu                                                                                     | blic.pgbench_tellers              |             |
| 2021-10-07 00:00:00    | 24319            | postgres 2                   | 4330          | postgres                                      | UPDATE pgbench_tellers SET tbalan                                                                                                    | UPDATE pgbench_branches S8                                                                                      | T bbalance = b | balance + 674 WHER         |                 |                                                                                                    |                                   |             |
| 2021-10-07 00:00:00    |                  | posigres 2                   | 4323          | postgres                                      |                                                                                                    | UPDATE pgbench_branches St                                                                                      |                |                            |                 | 0.05                                                                                                    |                                   |             |
| 2021-10-07 00:00:00    | 24322            | posigres 2                   | 4335          | posigres                                      | UPDATE pgbench_branches SET bba                                                                                                    | I 🖾 END;                                                                                                    |                |                            |                 |                                                                                                    |                                   |             |
| Service                |                  |                              |               |                                               |                                                                                                    |                                                                                                    |                |                            | Wait Event Sum  | many                                                                                                    |                                   |             |
| Jeanon                 |                  |                              |               |                                               |                                                                                                    |                                                                                                    |                | 1 =                        | That Event Sum  | in the second second second second second second second second second second second second second second second |                                   |             |
|                        |                  |                              |               |                                               |                                                                                                    |                                                                                                    |                |                            |                 |                                                                                                    |                                   |             |
| Time 🔺                 | datname 🔺        | pid 🔺 state                  | ▲ sqitext     |                                               | <ul> <li>wait_event</li> </ul>                                                                                                    | wait_event_type                                                                                                 | usesysid       | 🔺 usename                  | usename         | <ul> <li>wait_event</li> </ul>                                                                                  | 🔺 wait_count 🔺 Max                | WaitTime 🔺  |
| 2021-10-07 00:00:00    | postgres         | 26032 active                 | Ø SELEC       |                                               |                                                                                                    |                                                                                                    | 16             | i384 ezis                  | postgres        | buffer_content                                                                                                  |                                   |             |
| 2021-10-07 00:00:00    | stress           | 24311 active                 | D UPDAT       |                                               | ET bbalance = bb tuple                                                                                                    | Lock                                                                                                    |                | 10 postgres                | posigres        | lock_manager                                                                                                    |                                   |             |
| 2021-10-07 00:00:00    | stress           | 24314 active                 | D UPDAT       | Epgbench_branches S                           | ET bbalance - bb transactionid                                                                                                    | Lock                                                                                                    |                | 10 postgres                | postgres        | transactionid                                                                                                   | 19,115                            | 2.5         |
| 2024 40 07 00 00 00    |                  |                              |               |                                               |                                                                                                    | 1                                                                                                    |                | 10 1                       | posteres        | WAI Writel ock                                                                                                  | 6 707                             | 0.00        |
| 2021-10-07 00:00:00    | stress           | 24313 active                 | 🖾 UPDAT       | E pgbench_tellers SET                         | tbalance = tbalan tupic                                                                                                    | LOCK                                                                                                    |                | 10 postgres                | poaigroa        | TRALITINGLOGA                                                                                                   | 3,707                             | 0.20        |
| 2021-10-07 00:00:00    | stress<br>stress | 24313 active<br>24312 active |               | E pgbench_tellers SET<br>E pgbench_branches S | ET bbalance = tbalan tuple<br>ET bbalance = bb tuple                                                                                                    | Lock                                                                                                    |                | 10 postgres<br>10 postgres | posigres        | WALSync                                                                                                    | 934                               | 0.28        |

Wait Analysis는 session의 wait 항목별로 조회 구간 동안의 그 비율을 전체적으로 화면에 표시 하고 있습니다.

#### □ Session Wait Event

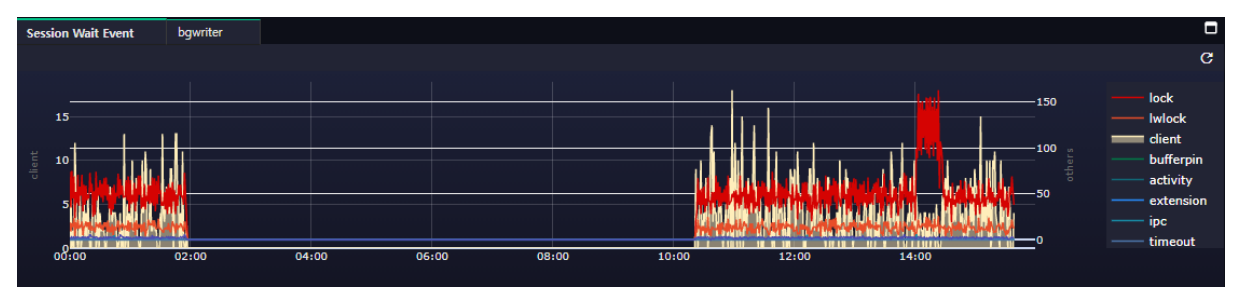

- ✓ wait\_event\_type 을 조회 구간동안 수행 비율을 그래프로 나타낸 것으로, wait\_event\_type 이 "Client"인 경우는 Background 로 표시하여 해당 비율을 좀더 구체적으로 볼 수 있도록 나타내 고 있습니다.
- ✔ 단위는 수행 회수입니다 (Count)

#### □ Blocking

| Blocking            |               |                |                |                 |                                    |                                                              |
|---------------------|---------------|----------------|----------------|-----------------|------------------------------------|--------------------------------------------------------------|
|                     |               |                |                |                 |                                    | <u>t</u> =                                                   |
| addtime 🔺           | blocked_pid 🔺 | blocked_user 🔺 | blocking_pid 🔺 | blocking_user 🔺 | blocked_statement                  | current_statement_in_blocking_process                        |
| 2021-10-07 00:00:00 | 24313         | postgres       | 24338          | postgres        | UPDATE pgbench_branches SET bba    | Ø END;                                                       |
| 2021-10-07 00:00:00 | 24315         | postgres       | 24329          | postgres        | UPDATE pgbench_branches SET bba    |                                                              |
| 2021-10-07 00:00:00 | 24316         | postgres       | 24329          | postgres        | UPDATE pgbench_branches SET bba    | Ø END;                                                       |
| 2021-10-07 00:00:00 | 24310         | postgres       | 24314          | postgres        | UPDATE pgbench_branches SET bba    |                                                              |
| 2021-10-07 00:00:00 | 24319         | postgres       | 24330          | postgres        | UPDATE pgbench_tellers SET tbaland | UPDATE pgbench_branches SET bbalance = bbalance + 674 WHERE  |
| 2021-10-07 00:00:00 | 24320         | postgres       | 24323          | postgres        | UPDATE pgbench_tellers SET tbaland | UPDATE pgbench_branches SET bbalance = bbalance + -2207 WHEF |
| 2021-10-07 00:00:00 | 24322         | postgres       | 24335          | postgres        | UPDATE pgbench_branches SET bba    | Ø END;                                                       |

- ✓ 특정 SQL 이 문제가되어 Block 되는 내역을 목록으로 보여줍니다.
- ✓ 화면 상단의 Wait Event 그래프를 클릭 또는 드래그시 해당 시점의 Blocking 정보를 표시 합니다.
- ✓ blocked\_pid : Block 된 pid 입니다
- ✓ blocked\_user: Block 된 user 입니다.
- ✔ Blocking\_pid : Block 을 유발시킨 pid 입니다
- ✓ Blocking\_user : Block 을 유발시킨 user 입니다.
- ✓ Blocked\_statment : Block 된 SQL 구문입니다, 해당 컬럼을 클릭하면 SQL Detail 화면을 볼 수 있습니다.
- ✓ Current\_statment\_in\_blocking\_process : Block 을 유발 시킨 SQL 구문입니다, 해당 컬럼을 클릭 하면 SQL Detail 화면을 볼 수 있습니다.

|                  | 31 / 41  |
|------------------|----------|
| EZIS User Manual | v1.2.130 |
|                  |          |

#### □ Blocking Map

| Blocking            |               |                |                                  |                               |               | × |
|---------------------|---------------|----------------|----------------------------------|-------------------------------|---------------|---|
| • 12.8              |               |                |                                  |                               |               |   |
|                     |               |                |                                  |                               |               | - |
| blocking list       |               |                |                                  | . –                           | blockingmap   |   |
|                     |               |                |                                  | ± -                           |               |   |
| addtime 🔺           | blocked_pid 🔺 | blocking_pid 🔺 | blocked_statement                | current_statement_in_blocking |               |   |
| 2021-10-07 00:00:00 |               | 24338          | UPDATE pgbench_branches SET bb   | END;                          |               |   |
| 2021-10-07 00:00:00 |               | 24329          | UPDATE pgbench_branches SET bb   | END;                          |               |   |
| 2021-10-07 00:00:00 | 24316         | 24329          | UPDATE pgbench_branches SET bb   | END;                          |               |   |
| 2021-10-07 00:00:00 |               | 24314          | UPDATE pgbench_branches SET bb   | END;                          |               |   |
| 2021-10-07 00:00:00 |               | 24330          | UPDATE pgbench_tellers SET tbala | UPDATE pgbench_branches SI    |               |   |
| 2021-10-07 00:00:00 |               | 24323          | UPDATE pgbench_tellers SET tbala | UPDATE pgbench_branches SI    | 24328         |   |
| 2021-10-07 00:00:00 |               | 24335          | UPDATE pgbench_branches SET bb   | END;                          |               |   |
| 2021-10-07 00:00:00 |               | 24338          | UPDATE pgbench_branches SET bb   | END;                          |               |   |
| 2021-10-07 00:00:00 |               | 24315          | UPDATE pgbench_branches SET bb   | UPDATE pgbench_branches SI    |               |   |
| 2021-10-07 00:00:00 |               | 24321          | UPDATE pgbench_branches SET bb   | END;                          |               |   |
| 2021-10-07 00:00:00 |               | 24338          | UPDATE pgbench_branches SET bb   | END;                          |               |   |
| 2021-10-07 00:00:00 |               | 24314          | UPDATE pgbench_branches SET bb   | END;                          |               |   |
| 2021-10-07 00:00:00 |               | 24312          | UPDATE pgbench_branches SET bb   | END;                          |               |   |
| 2021-10-07 00:00:00 |               | 24315          | UPDATE pgbench_tellers SET tbala | UPDATE pgbench_branches SI    |               |   |
| 2021-10-07 00:00:00 |               | 24323          | UPDATE pgbench_branches SET bb   | UPDATE pgbench_branches SI    | 24315         |   |
| 2021-10-07 00:00:00 |               | 24341          | UPDATE pgbench_tellers SET tbala | UPDATE pgbench_branches SI    |               |   |
| 2021-10-07 00:00:00 |               | 24321          | UPDATE pgbench_branches SET bb   | END;                          |               |   |
| 2021-10-07 00:00:00 |               | 24335          | UPDATE pgbench_branches SET bb   | END;                          | 24318         |   |
| 2021-10-07 00:00:00 |               | 24333          | UPDATE pgbench_tellers SET tbala | UPDATE pgbench_tellers SET 1  | 24329 < 24316 |   |
| 2021-10-07 00:00:00 |               | 24325          | UPDATE pgbench_tellers SET tbala | UPDATE pgbench_branches SI    |               |   |
| 2021-10-07 00:00:00 |               | 24322          | UPDATE pgbench_tellers SET tbala | UPDATE pgbench_branches SI    |               |   |
| 2021-10-07 00:00:00 |               | 24335          | UPDATE pgbench_branches SET bb   | END;                          |               |   |
| 2021-10-07 00:00:00 |               | 24333          | UPDATE pgbench_tellers SET tbala | UPDATE pgbench_tellers SET    |               |   |
|                     |               |                |                                  |                               |               |   |
|                     |               |                |                                  |                               |               |   |

- ✓ Blocking 목록에서 클릭한 pid 에 대하여 어떤 pid 가 종속적으로 Block 을 유발 했는지 시각화 하여 map 형태로 보여줍니다
- ✓ 리스트에서 pid 를 클릭하면 볼 수 있습니다.
- ✓ 최대 3 depth 까지만 보여주고 있습니다.

#### □ Session

| Session         |      |          |   |     |       |        |   |                                              |               |                 |          |       |          |     |
|-----------------|------|----------|---|-----|-------|--------|---|----------------------------------------------|---------------|-----------------|----------|-------|----------|-----|
|                 |      |          |   |     |       |        |   |                                              |               |                 |          |       | <u>1</u> | ₹   |
| Time            | •    | datname  | • | pid | •     | state  | • | sqltext 🔺                                    | wait_event    | wait_event_type | usesysid | •     | usename  |     |
| 2021-10-07 00:0 | 0:00 | postgres |   |     | 26032 | active |   | SELECT datname , application_name , backend  |               |                 |          | 16384 | ezis     |     |
| 2021-10-07 00:0 | 0:00 | stress   |   |     | 24311 | active |   | UPDATE pgbench_branches SET bbalance = bb    | tuple         | Lock            |          | 10    | postgres |     |
| 2021-10-07 00:0 | 0:00 | stress   |   |     | 24314 | active |   | UPDATE pgbench_branches SET bbalance = bb    | transactionid | Lock            |          | 10    | postgres |     |
| 2021-10-07 00:0 | 0:00 | stress   |   |     | 24313 | active |   | UPDATE pgbench_tellers SET tbalance = tbalan | tuple         | Lock            |          | 10    | postgres |     |
| 2021-10-07 00:0 | 0:00 | stress   |   |     | 24312 | active |   | UPDATE pgbench_branches SET bbalance = bb    | tuple         | Lock            |          | 10    | postgres |     |
|                 |      |          |   |     |       |        |   |                                              |               | First Prev      | 1 2 3    | 4 5   | Next La  | ast |

✓ 조회 구간의 모든 Session을 여과 없이 표시합니다.

✓ 지연 요소의 시점의 session 을 확인 하는데 유용합니다.

| E710 Hear Manual | <u> </u>  |
|------------------|-----------|
| EZIS ÜSer Manual | V 1.2.130 |

#### □ Top Activity

| Top Activity |   |         |                                                                    |          |      |
|--------------|---|---------|--------------------------------------------------------------------|----------|------|
|              |   |         |                                                                    | <u>1</u> | Ŧ    |
| activity     | • |         | sqltext                                                            |          | •    |
|              |   | 17.76 % | END;                                                               |          |      |
|              |   | 6.02 %  | SELECT datname , application_name , backend_start , backend_type   | , back   | end_ |
|              |   | 0.87 %  | BEGIN;                                                             |          |      |
|              |   | 0.79 %  | SELECT coalesce(a.datname,'[object]') as datname , a.blk_read_time | , a.blk  | _wri |
|              |   | 0.26 %  | autovacuum: VACUUM ANALYZE public.pgbench_branches                 |          |      |

- ✓ 조회수간 동안 SQL이 얼마나 수행되었는지 비율을 높은 순으로 5개의 SQL만 보여줍니다.
- ✔ 단위는 백분율입니다.
- ✔ 해당 sqltext 를 클릭하면 "SQL Detail" 화면을 볼 수 있습니다.

| E716 Lloor Monual |          |
|-------------------|----------|
|                   | v1.2.130 |

#### □ SQL Wait

| Top Ela | psed Time |                 |                      |             |            |             |
|---------|-----------|-----------------|----------------------|-------------|------------|-------------|
|         |           |                 |                      |             |            | G           |
|         |           | autovaci        | uum: ANALYZE publi   | c.pgbench_  | history    | elapsedtime |
|         | SELE      | CT coalesce(a.d | atname,'[object]') a | s datname   | , a.blk_re |             |
|         | SELECT    | buffers_alloc   | , buffers_backend    | , buffers_l | backend_fs |             |
|         | autovacu  | um: VACUUM AI   | NALYZE public.pgben  | ch_tellers  |            |             |
|         |           |                 |                      |             |            |             |
|         | 0         | 0.              | 05                   | (           | 0.1        |             |
|         |           |                 |                      |             |            |             |

- ✓ 조회 구간 동안의 SQL 수행 시, ElapsedTime 이 제일 긴 SQL의 상위 5개를 표시합니다.
- ✔ Session 의 state="active" 인 SQL 만 해당 됩니다.
- ✔ 단위는 sec 입니다.

#### □ Wait Event Summary

| Wait Event Summary |                |            |                 |
|--------------------|----------------|------------|-----------------|
|                    |                |            | <u>1</u> =      |
| usename 🔺          | wait_event     | wait_count | Max WaitTime 🔺  |
| postgres           | buffer_content | 37         | 0.12            |
| postgres           | lock_manager   | 79         | 0.24            |
| postgres           | transactionid  | 19,202     | 2.5             |
| postgres           | WALWriteLock   | 5,730      | 0.26            |
| postgres           | WALSync        | 938        | 0.3             |
|                    |                | First P    | rev 1 Next Last |

✔ Session 의 wait\_event 별로 수행빈도를 집계한 목록입니다.

✔ wait\_event\_type 이 "Client"인 것은 제외하고 통계를 집계합니다.

✔ Max WaitTime 은 해당 집계 통계 중에 제일 ElapsedTime 이 많이 소요된 시간을 기록합니다.

# 6. Event Analysis

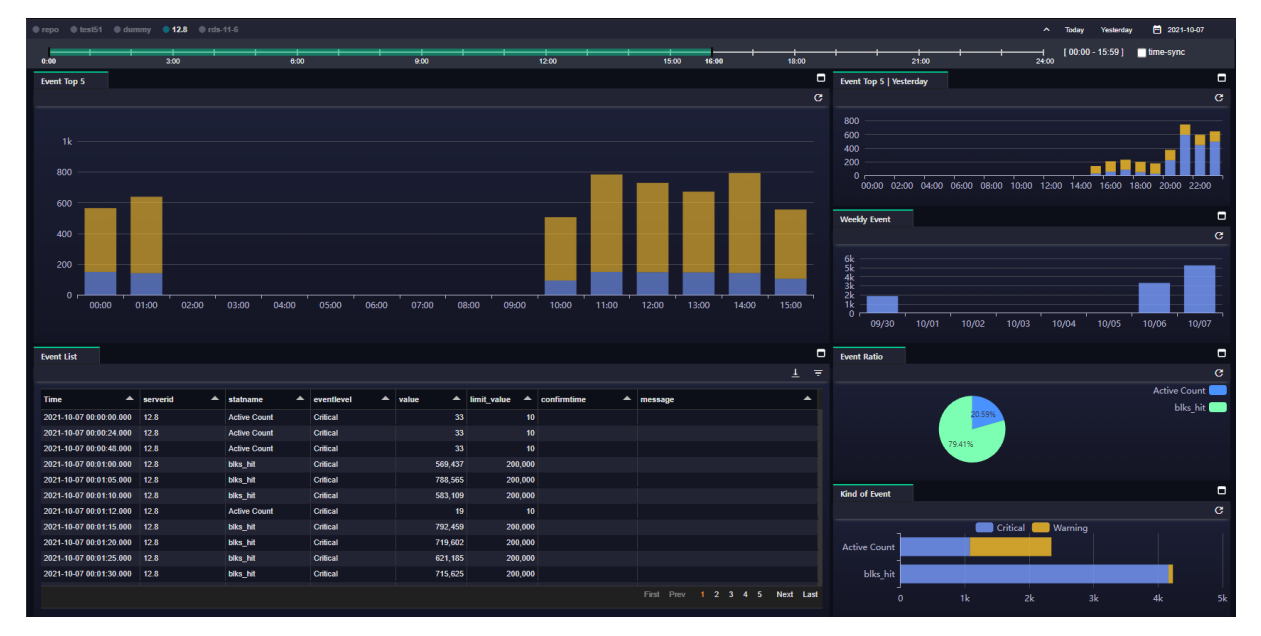

Event Analysis는 사용자가 지정한 임계치 알람을 구간별로 표시합니다

#### □ Event Top 5

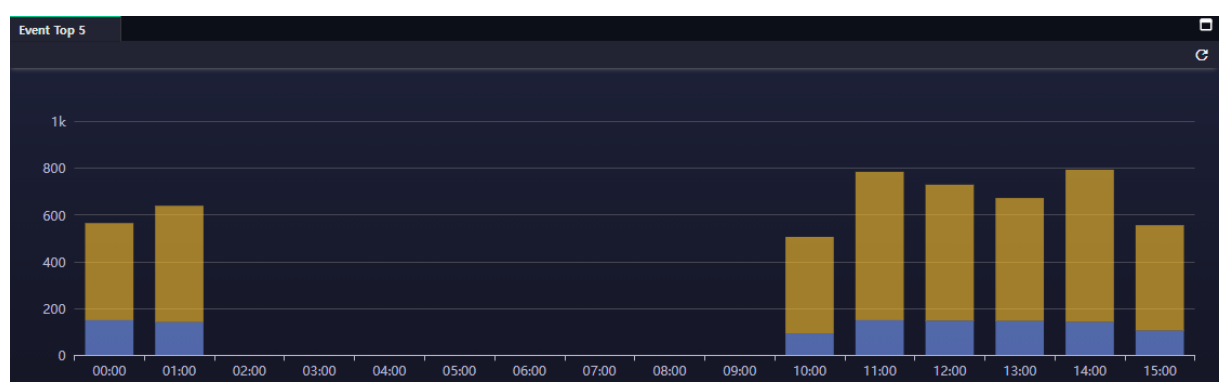

지표에 임계치를 지정하여 초과하는 경우 발생한 알람 중에서 Critical 기준으로 발생빈도 상위 5 개를 시각화하여 Timeline 구간에 표시 합니다. 사용자는 시간대 별로 발생한 알람에 대하여 쉽게 이해하고 찾아볼 수 있습니다.

✓ 그래프 위에 마우스를 올리면 그래프 하단에 알람 지표와 값을 Top5 형태로 보여줍니다. 그래 프 클릭시 선택된 시점으로 하단 Event, AlertLog 그리드와 Event Ratio, Kind of Event 그래프 영역의 시간대가 갱신됩니다.

□ Event Top5 | Yesterday, Weekly Event

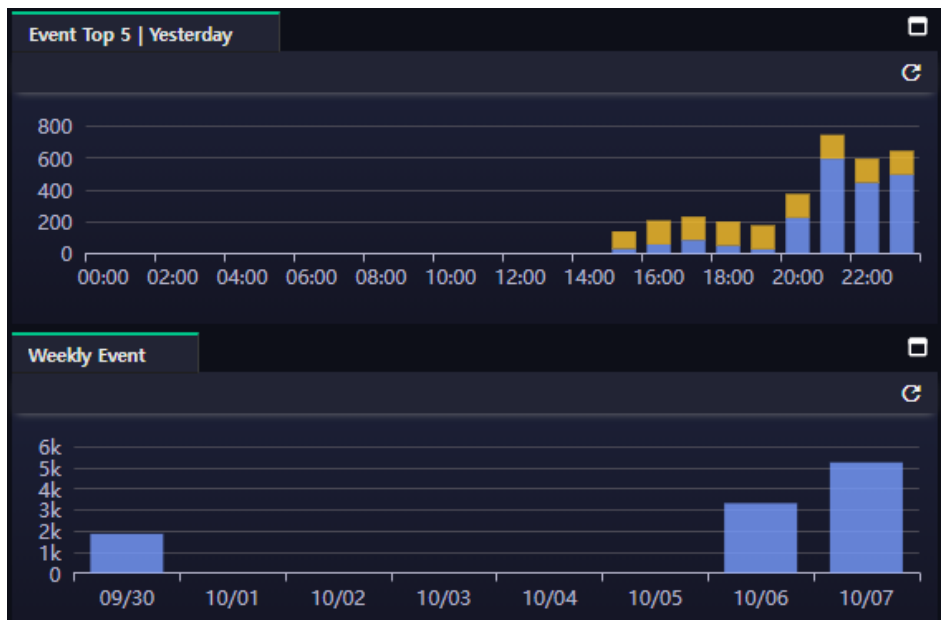

- ✓ 조회 기준일의 전일날짜에 발생한 알람을 시간구간으로 그래프로 나타입니다.
- ✓ 발생한 알람을 날짜를 변경해 가면서 조회할 때 보다 빠르게 해당 시점을 찾아 낼 수 있는 장
   점이 있습니다
- ✓ 한 주간 전체 비율을 Weekly Event 차트를 통하여 한 눈에 확인 할 수 있습니다.

#### □ Event Ratio chart

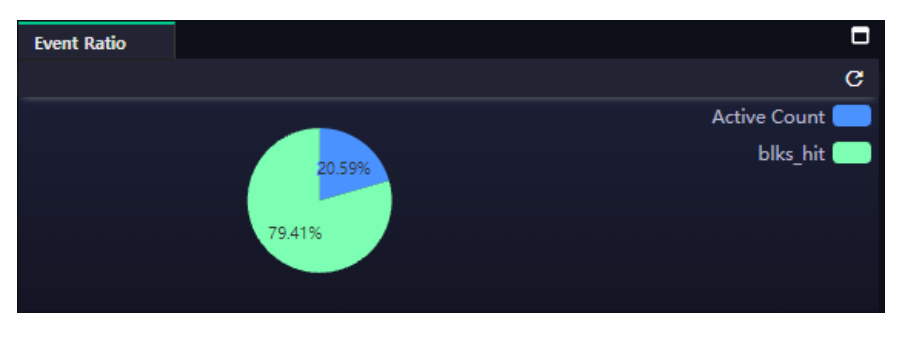

<sup>✓</sup> Top 5 의 차트의 bar 를 선택하면 발생한 알람을 비율로 시각화 하여 보여줍니다.

#### □ Kind of Event

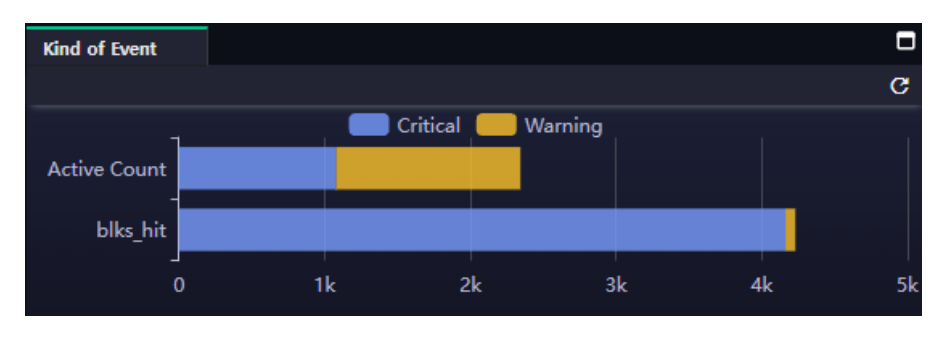

✓ Top 5 의 차트의 bar 를 선택하면 발생한 알람을 비율로 시각화 하여 보여줍니다

#### □ Event List

| Event List              | i i        |              |              |         |               |             |                        |          |     |
|-------------------------|------------|--------------|--------------|---------|---------------|-------------|------------------------|----------|-----|
|                         |            |              |              |         |               |             |                        | <u>+</u> | ₹   |
| Time 🔺                  | serverid 🔺 | statname 🔺   | eventlevel 🔺 | value 🔺 | limit_value 🔺 | confirmtime | message                | -        |     |
| 2021-10-07 00:00:00.000 | 12.8       | Active Count | Critical     | 33      | 10            |             |                        |          |     |
| 2021-10-07 00:00:24.000 | 12.8       | Active Count | Critical     | 33      | 10            |             |                        |          |     |
| 2021-10-07 00:00:48.000 | 12.8       | Active Count | Critical     | 33      | 10            |             |                        |          |     |
| 2021-10-07 00:01:00.000 | 12.8       | blks_hit     | Critical     | 569,437 | 200,000       |             |                        |          |     |
| 2021-10-07 00:01:05.000 | 12.8       | blks_hit     | Critical     | 788,565 | 200,000       |             |                        |          |     |
| 2021-10-07 00:01:10.000 | 12.8       | blks_hit     | Critical     | 583,109 | 200,000       |             |                        |          |     |
| 2021-10-07 00:01:12.000 | 12.8       | Active Count | Critical     | 19      | 10            |             |                        |          |     |
| 2021-10-07 00:01:15.000 | 12.8       | blks_hit     | Critical     | 792,459 | 200,000       |             |                        |          |     |
| 2021-10-07 00:01:20.000 | 12.8       | blks_hit     | Critical     | 719,602 | 200,000       |             |                        |          |     |
| 2021-10-07 00:01:25.000 | 12.8       | blks_hit     | Critical     | 621,185 | 200,000       |             |                        |          |     |
| 2021-10-07 00:01:30.000 | 12.8       | blks_hit     | Critical     | 715,625 | 200,000       |             |                        |          |     |
|                         |            |              |              |         |               |             | First Prev 1 2 3 4 5 1 | Next La  | ast |

- ✔ 조회 구간의 시간대의 알람이 표시 됩니다.
- ✔ EventLevel : Critical 과 Warnring 의 설정된 임계치값이 초과하는 경우 발생한 내역입니다
- ✓ Time: 알람이 발생한 시간입니다
- ✔ Server ID : 알람이 발생한 모니터링 대상 서버를 나타입니다
- ✓ Stat Name: 지표명입니다
- ✓ Value: 임계치를 초과하여 발생한 지표의 값입니다.
- ✔ Limit Value : 사용자가 설정한 임계치 값이며 이 값이 초과하여 발생하였습니다
- ✓ Confirm time : 알람이 발생하여 인지한 시간입니다.

v1.2.130

# 7. Capacity Management

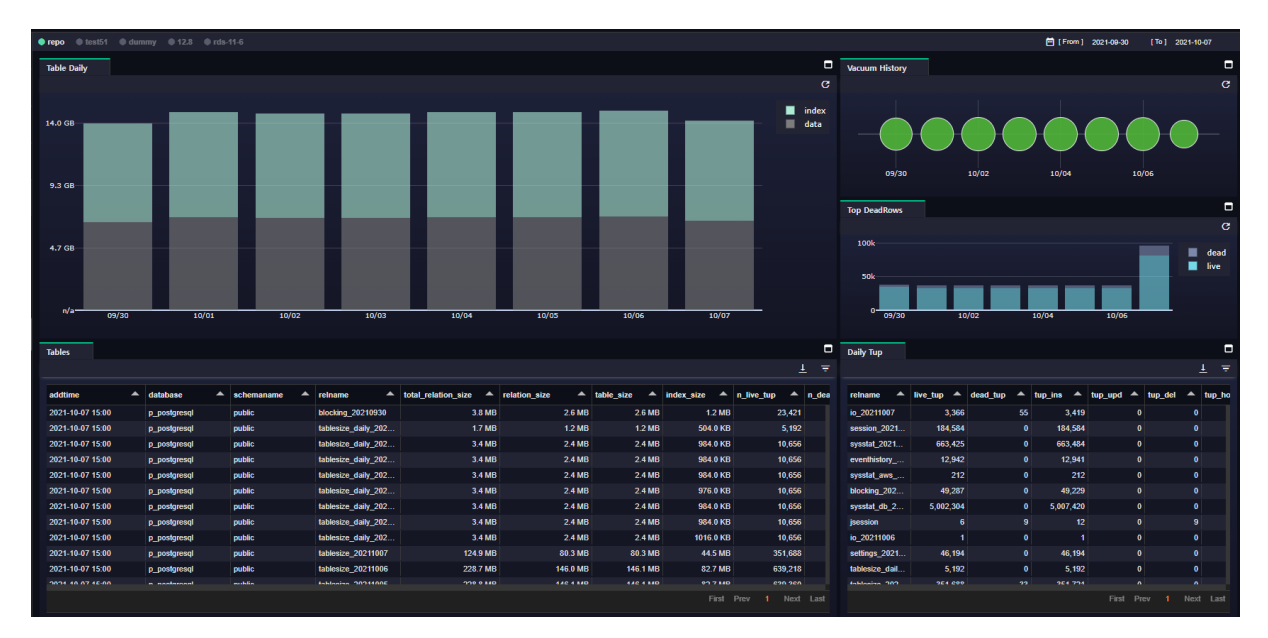

Table의 Data와 Index 크기를 일자별로 상세하게 볼 수 있는 화면을 제공하고 있습니다. 단. 모니터링을 위해 접속한 Database 의 정보만을 표시합니다. (Database가 여러 개 있는 경우도 표시할 수 있도록 개선 예정임)

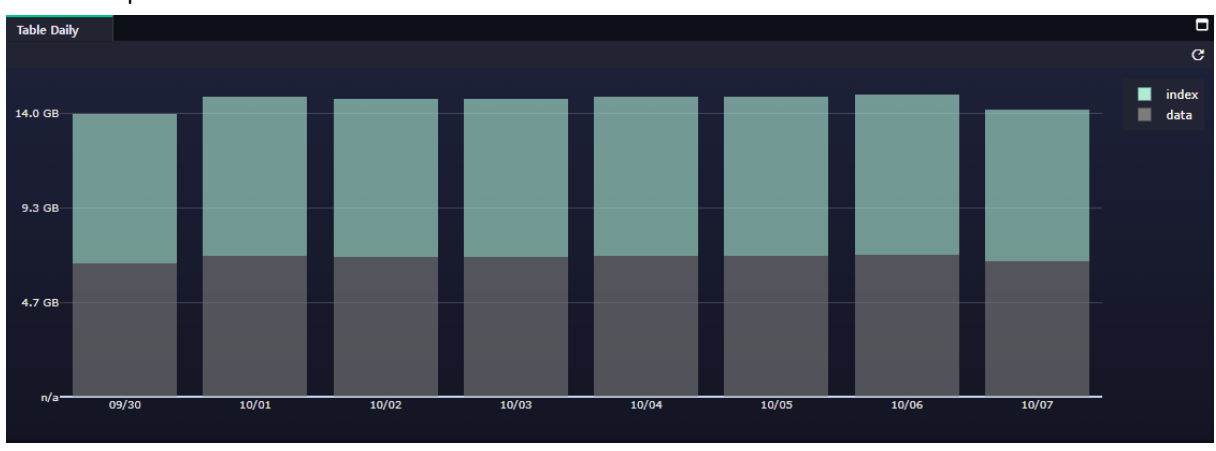

#### □ Tableapce chart

✔ 해당 통계는 해당 날짜의 제일 마지막 시간대에 수집된 데이터를 기준으로 하고 있습니다.

✓ Data 와 Index 크기를 하나의 막대 그리프로 표시하고 있습니다

✓ Data 와 Index 비율 또는 증가율을 하루 단위로 보기에 상당히 유용합니다.

| User Manual | v1.2.130 |
|-------------|----------|
|             | 39 / 41  |

#### □ Tables

EZIS

| Tables           |   |              |   |            |   |                     |                       |               |              |              |              |            |
|------------------|---|--------------|---|------------|---|---------------------|-----------------------|---------------|--------------|--------------|--------------|------------|
|                  |   |              |   |            |   |                     |                       |               |              |              | 4            | <u>L</u> = |
| addtime          | • | database     | • | schemaname | • | reiname 🔺           | total_relation_size 🔺 | relation_size | table_size 🔺 | index_size 🔺 | n_live_tup 🔺 | n_dea      |
| 2021-10-07 15:00 |   | p_postgresql |   | public     |   | blocking_20210930   | 3.8 MB                | 2.6 MB        | 2.6 MB       | 1.2 MB       | 23,421       |            |
| 2021-10-07 15:00 |   | p_postgresql |   | public     |   | tablesize_daily_202 | 1.7 MB                | 1.2 MB        | 1.2 MB       | 504.0 KB     | 5,192        |            |
| 2021-10-07 15:00 |   | p_postgresql |   | public     |   | tablesize_daily_202 | 3.4 MB                | 2.4 MB        | 2.4 MB       | 984.0 KB     | 10,656       |            |
| 2021-10-07 15:00 |   | p_postgresql |   | public     |   | tablesize_daily_202 | 3.4 MB                | 2.4 MB        | 2.4 MB       | 984.0 KB     | 10,656       |            |
| 2021-10-07 15:00 |   | p_postgresql |   | public     |   | tablesize_daily_202 | 3.4 MB                | 2.4 MB        | 2.4 MB       | 984.0 KB     | 10,656       |            |
| 2021-10-07 15:00 |   | p_postgresql |   | public     |   | tablesize_daily_202 | 3.4 MB                | 2.4 MB        | 2.4 MB       | 976.0 KB     | 10,656       |            |
| 2021-10-07 15:00 |   | p_postgresql |   | public     |   | tablesize_daily_202 | 3.4 MB                | 2.4 MB        | 2.4 MB       | 984.0 KB     | 10,656       |            |
| 2021-10-07 15:00 |   | p_postgresql |   | public     |   | tablesize_daily_202 | 3.4 MB                | 2.4 MB        | 2.4 MB       | 984.0 KB     | 10,656       |            |
| 2021-10-07 15:00 |   | p_postgresql |   | public     |   | tablesize_daily_202 | 3.4 MB                | 2.4 MB        | 2.4 MB       | 1016.0 KB    | 10,656       |            |
| 2021-10-07 15:00 |   | p_postgresql |   | public     |   | tablesize_20211007  | 124.9 MB              | 80.3 MB       | 80.3 MB      | 44.5 MB      | 351,688      |            |
| 2021-10-07 15:00 |   | p_postgresql |   | public     |   | tablesize_20211006  | 228.7 MB              | 146.0 MB      | 146.1 MB     | 82.7 MB      | 639,218      |            |
| 2021 10 07 15-00 |   | n nonternant |   | public     |   | tablasiza 2021100E  | 270 0 840             | 44C 4 MD      | 14C 1 84D    | 00 7 MD      | eon 9en      |            |
|                  |   |              |   |            |   |                     |                       |               |              | First        | Prev 1 Next  | Last       |

✓ 상위 Table Daily 그래프에서 선택한 날짜에 대하여, 해당 날짜의 제일 마지막에 수집한 Table
 의 상세 정보를 보여줍니다.

#### □ Vaccum History

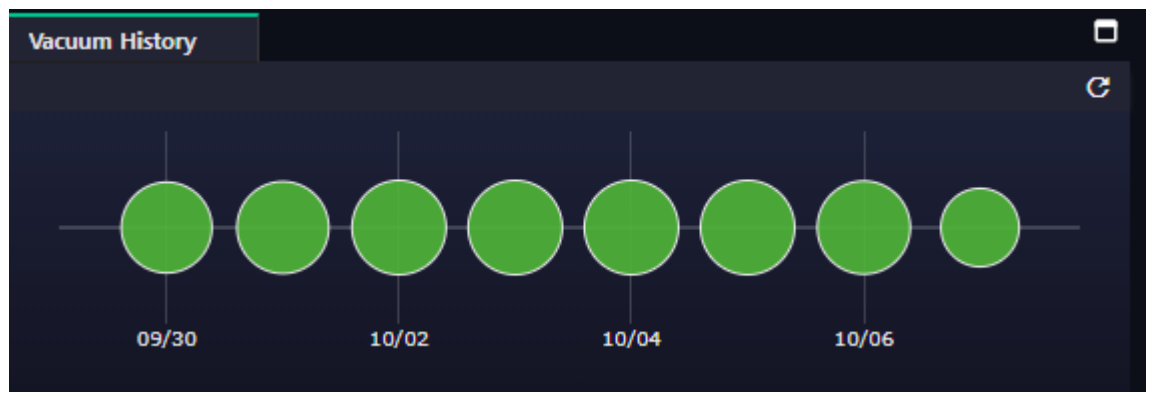

✓ Table 별로 마지막으로 수행된 Vacuum 시간을 기준으로 조회 구간동안의 vacuum 회수를 간단 히 보여줍니다.

✓ 마우스를 Over 하면 특정일자에 vacuum 이 일어난 Table 명을 알 수 있습니다.

| E716 Lloar Manual | 40 / 41   |
|-------------------|-----------|
|                   | V 1.2.130 |

#### □ Top DeadRows

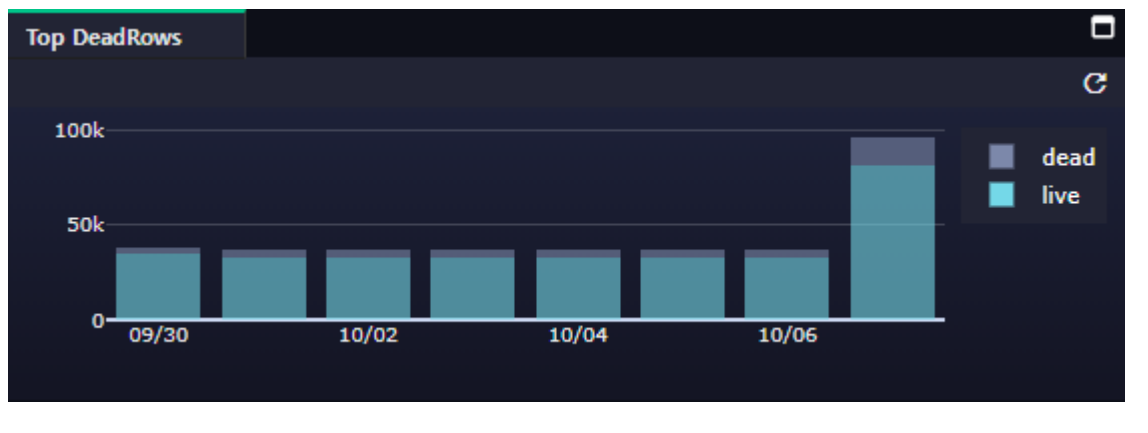

- ✓ 통계 수집 구간의 제일 마지막에 수집된 자료를 기반으로 DeadRows 가 제일 많은 테이블을 Bar Chart 로 표시 합니다.
- ✓ 각 일자별로 어떤 테이블에서 DeadRows 가 제일 많이 발생 했는지 확인 할 수 있습니다
- □ Daily Tup

| Daily Tup      |            |            |           |           |           |            |
|----------------|------------|------------|-----------|-----------|-----------|------------|
|                |            |            |           |           |           | <u>1</u> = |
| reiname 🔺      | live_tup 🔺 | dead_tup 🔺 | tup_ins 🔺 | tup_upd 🔺 | tup_del 🔺 | tup_ho     |
| io_20211007    | 3,366      | 55         | 3,419     | 0         | 0         |            |
| session_2021   | 184,584    | 0          | 184,584   | 0         | 0         |            |
| sysstat_2021   | 663,425    | 0          | 663,484   | 0         | 0         |            |
| eventhistory   | 12,942     | 0          | 12,941    | 0         | 0         |            |
| sysstat_aws    | 212        | 0          | 212       | 0         | 0         |            |
| blocking_202   | 49,287     | 0          | 49,229    | 0         | 0         |            |
| sysstat_db_2   | 5,002,304  | 0          | 5,007,420 | 0         | 0         |            |
| jsession       | 6          | 9          | 12        | 0         | 9         |            |
| io_20211006    | 1          | 0          | 1         | 0         | 0         |            |
| settings_2021  | 46,194     | 0          | 46,194    | 0         | 0         |            |
| tablesize_dail | 5,192      | 0          | 5,192     | 0         | 0         |            |
| tablasiza 202  | 354 600    | 22         | 954 794   | n         | ^         |            |
|                |            |            |           | First Pre | ev 1 Next | Last       |

- ✓ 각각의 tup 항목의 변화량을 표시하고 있습니다.
- ✓ 해당 값은 변화량입니다.

41 / 41 **v1.2.130** 

- □ 제품에 사용된 암호화 알고리즘
  - ✓ AES 128
  - ✓ CBC 128
  - ✓ PKCS5Padding 128
  - ✓ SHA2-256
  - ✓ PBKDF2WithHmacSHA256

제품 문의 : <u>https://wedatalab.com/contact-us/</u>